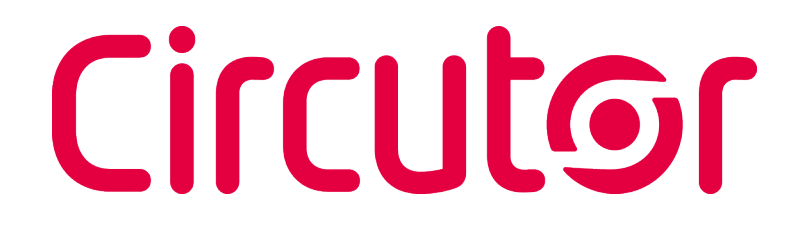

## Protection and monitoring relay

## **RGU-10A, RGU-100A**

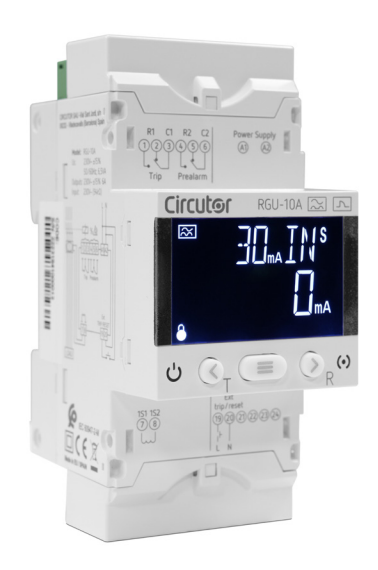

## **INSTRUCTION MANUAL**

(M359B01-03-23B)

CE

# Circutor\_\_\_\_\_

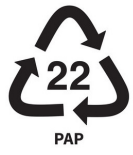

### SAFETY PRECAUTIONS

Follow the warnings described in this manual with the symbols shown below.

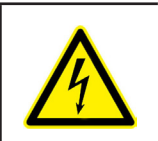

### DANGER

Warns of a risk, which could result in personal injury or material damage.

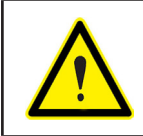

### ATTENTION

Indicates that special attention should be paid to a specific point.

## If you must handle the unit for its installation, start-up or maintenance, the following should be taken into consideration:

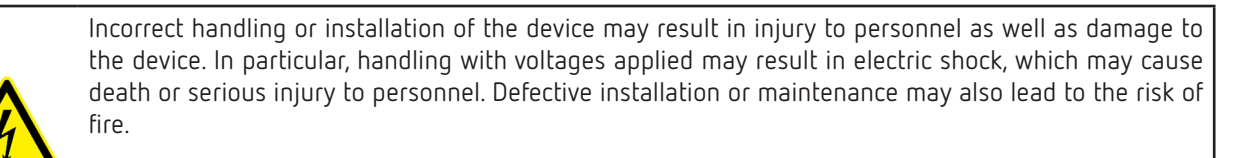

Read the manual carefully prior to connecting the device. Follow all installation and maintenance instructions throughout the device's working life. Pay special attention to the installation standards of the National Electrical Code.

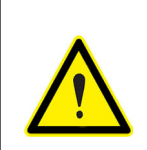

#### Refer to the instruction manual before using the device

In this manual, if the instructions marked with this symbol are not respected or carried out correctly, it can result in injury or damage to the device and / or installations.

CIRCUTOR S.A.U. reserves the right to modify features or the product manual without prior notification.

### DISCLAIMER

**CIRCUTOR S.A.U.** reserves the right to make modifications to the device or the unit specifications set out in this instruction manual without prior notice.

**CIRCUTOR S.A.U.** on its web site, supplies its customers with the latest versions of the device specifications and the most updated manuals.

www.circutor.com

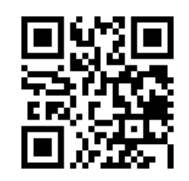

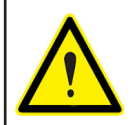

**CIRCUTOR S.A.U.** recommends using the original cables and accessories that are supplied with the device.

Circutor

## CONTENTS

| SAFETY PRECAUTIONS                              | 3  |
|-------------------------------------------------|----|
| DISCLAIMER                                      | 3  |
| CONTENTS                                        | 4  |
| REVISION LOG                                    | 6  |
| SYMBOLS                                         | 6  |
| 1 VERIFICATION UPON RECEPTION                   | 7  |
| 2 - PRODUCT DESCRIPTION                         | 7  |
| 3 INSTALLATION OF THE DEVICE                    | 8  |
| 3.1 - PRELIMINARY RECOMMENDATIONS               | 8  |
| 3.2 INSTALLATION                                | 8  |
| 3.3 - PANEL MOUNTING ACCESSORY (72 x 72 mm)     | 9  |
| 3.4 - DEVICE TERMINALS                          | 10 |
| 3.4.1. RGU-10A                                  | 10 |
| 3.4.2. RGU-100A                                 | 11 |
| 3.5 - WGC TRANSFORMERS                          | 11 |
| 3.5.1 PANEL INSTALLATION                        | 11 |
| 3.5.2 INSTALLATION ON A DIN RAIL                | 12 |
| 3.5.3 DISTRIBUTION OF THE CONDUCTORS IN THE WGC | 13 |
| 3.6 - CONNECTION DIAGRAMS                       | 15 |
| 3.6.1 CONNECTION WITH EMISSION COIL             | 15 |
| 3.6.2 CONNECTION WITH UNDERVOLTAGE COIL         | 16 |
| 4 OPERATION                                     | 17 |
| 4.1 - PRINCIPLE OF OPERATION                    | 17 |
| 4.2 - LED INDICATORS                            | 17 |
| 4.3 - DISPLAY                                   | 18 |
| 4.4 - KEYBOARD FUNCTIONS                        | 19 |
| 4.5 - RELAY                                     | 20 |
| 4.6 - DIGITAL INPUT                             | 20 |
| 5 - DISPLAY                                     | 22 |
| 5.1 - DISPLAY SCREENS                           | 22 |
| 5.2 - TRIP DISPLAY SCREENS                      | 23 |
| 5.3 - TEST SCREEN                               | 24 |
| 5.4 - LOCK                                      | 24 |
| 5.5 - ERROR SCREEN                              | 25 |
| 6 DIRECT ADJUSTMENTS                            | 26 |
| 6.1 - TRIP CURRENT                              | 26 |
| 6.2 - DELAY AND RELAY CURVE                     | 27 |
| 7 CONFIGURATION                                 | 28 |
| 7.1 - PRE-ALARM RELAY                           | 28 |
| 7.1.1 - PRE-ALARM CURRENT                       | 29 |
| 7.1.2 - DELAY OF THE PRE-ALARM RELAY            | 30 |
| 7.1.3 - PRE-ALARM OPERATION                     | 30 |
| 7.1.4 POLARITY                                  | 31 |
| 7.2 TRIP RELAY                                  | 31 |
| 7.2.1 - POLARITY                                | 32 |
| 7.2.2 - TRIP CURRENT LIMIT                      | 32 |
| 7.3 COMMUNICATIONS                              | 33 |
| 7.3.1 PERIPHERAL NUMBER                         | 33 |
| 7.3.2 BAUD RATE                                 | 34 |
| 7.3.3 DATA BITS / PARITY / STOP BIT             | 34 |
| 8 RGU-100A: RS-485 COMMUNICATIONS               | 36 |
| 8.1 CONNECTIONS                                 | 36 |
| 8.2 MODBUS PROTOCOL                             | 36 |
| 8.3 MODBUS COMMANDS                             | 37 |
| 8.3.1 VARIABLES OF THE DEVICE                   | 37 |
| 8.3.2 TRIPPING DUE TO TEST OR COMMUNICATIONS    | 38 |
| 8.3.3 DEVICE CONFIGURATION VARIABLES            | 38 |
| 9- TECHNICAL FEATURES                           | 40 |
| 9.1 - RGU-10A / RGU-100A                        | 40 |

# .Circutor

| 9.2 - WGC                              |    |
|----------------------------------------|----|
| 10 - MAINTENANCE AND TECHNICAL SERVICE | 46 |
| 11 GUARANTEE                           | 46 |
| 12 - EU DECLARATION OF CONFORMITY      |    |
| ANNEX A - DIRECT SETTINGS              | 50 |
| ANNEX B - SETUP MENU                   | 51 |

### **REVISION LOG**

Table 1: Revision log.

| Date  | Revision       | Description                                                               |
|-------|----------------|---------------------------------------------------------------------------|
| 11/22 | M359B01-03-22A | First Version                                                             |
| 01/23 | M359B01-03-23A | Changes in the following sections:<br>8.1.                                |
| 03/23 | M359B01-03-23B | Changes in the following sections:<br>2 3.4.2 7 7.3 8 9 Annex A - Annex B |

## SYMBOLS

#### Table 2: Symbols.

| Symbol | Description                                                                                                    |
|--------|----------------------------------------------------------------------------------------------------|
| CE     | In accordance with the relevant European directive.                                                                                                    |
| X      | Device covered by European Directive 2012/19/EC. At the end of its useful life, do not discard of the device in a household refuse bin. Follow local regulations on electronic equipment recycling. |
|        | Direct current.                                                                                                    |
| ~      | Alternating current.                                                                                                    |

**Note:** The images of the devices are for illustrative purposes only and may differ from the original device.

### **1.- VERIFICATION UPON RECEPTION**

Upon receipt of the device, check the following points:

- a) The device meets the specifications described in your order.
- b) The device has not sustained any damage during transport.
- c) Perform an external visual inspection of the device prior to switching it on.
- d) Check that it has been delivered with the following:

- An installation guide,

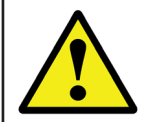

If any problem is noticed upon reception, immediately contact the transport company and/or **CIRCUTOR**'s after-sales service.

### **2 - PRODUCT DESCRIPTION**

The **RGU-10A / RGU-100A** is a type-A ultraimmunised earth leakage protection and monitoring relay that is compatible with the earth leakage transformers in the **WGC** range.

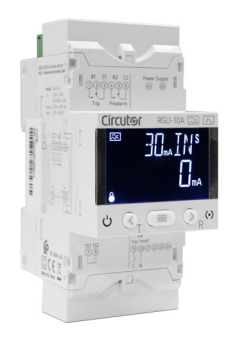

The device features:

- Display for showing the parameters.
- 3 keys to browse through the different screens and program the device.
- 2 relays: a tripping relay and a pre-alarm relay.
- Digital test or remote control inputs (TRIP/RESET).
- 3 DIN rail modules, panel installation with front accessory.
- RS-485 communications, available on the RGU-100A model.

The **WGC** is a range of electronic, type A earth leakage protection and measuring transformers.

**CIRCUTOR** offers 12 models with transformers of different sizes.

Circutor

# Circutor\_\_\_

## 3.- INSTALLATION OF THE DEVICE

### **3.1 - PRELIMINARY RECOMMENDATIONS**

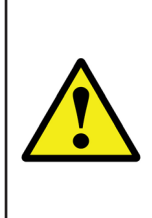

In order to use the device safely, personnel operating it must follow the safety measures that comply with the standards of the country where it is to be installed; operators must wear the required personal protective equipment (rubber gloves, approved facial protection and flame-resistant clothing) to prevent injuries from electric shock or arcs caused by exposure to current-carrying conductors, and they must heed the various warnings indicated in this instruction manual.

The RGU-10A / RGU-100A device must be installed by authorised and qualified staff.

The power supply plug must be disconnected and measurement systems switched off before handling, altering the connections or replacing the device. It is dangerous to handle the device while it is powered.

Cables must always be kept in perfect condition to avoid accidents or injury to personnel or installations.

Restrict the operation of the device to the specified measurement category, voltage or current values.

The manufacturer of the device is not responsible for any damage resulting from failure by the user or installer to heed the warnings and/or recommendations set out in this manual, nor for damage resulting from the use of non-original products or accessories or those made by other manufacturers.

Do not use the device to take any measurements if an anomaly or malfunction is detected.

Check the surrounding environment before starting to take measurements. Do not take any measurements in hazardous or explosive environments.

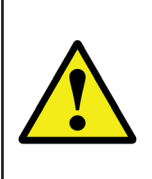

Before carrying out maintenance or repairs, or handling any of the device's connections, the device must be disconnected from all power sources, both from the device's own power supply and the measurement's.

Contact the after-sales service if you notice that the device is not working properly.

### **3.2.- INSTALLATION**

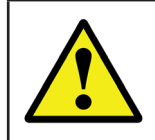

When the device is on, its terminals, opening covers or removing elements may expose the user to parts that are hazardous to touch. Do not use the device until it is fully installed.

The device must be installed inside an electric panel or enclosure with DIN rail mounting (IEC 60715).

Note: Follow the instructions in Figure 1 to correctly install the device on the DIN rail.

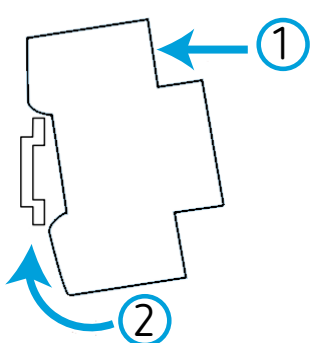

Figure 1:Installing the RGU-10A on the DIN rail.

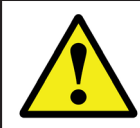

The device has a LED (**CPU**) that indicates voltage presence. Even if the aforementioned LED is off, the user still needs to verify that the device is disconnected from any power supply.

Circutor

The **RGU-10A/RGU-100A** has to be connected to a power circuit that is protected with a circuit-breaker or equivalent device to disconnect the device from the mains supply.

### 3.3 - PANEL MOUNTING ACCESSORY (72 x 72 mm)

*Note:* The 72 x 72 mm panel mounting accessory is sold separately.

**CIRCUTOR** has a panel mounting accessory for the **RGU-10A / RGU-100A** device so that it can be installed on 72 x 72 mm panels.

Figure 2 shows the installation of the panel mounting accessory to the RGU-10A / RGU-100A.

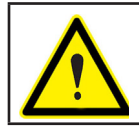

Disconnect all power supplies and measuring equipment from the device before installing the panel mounting accessory.

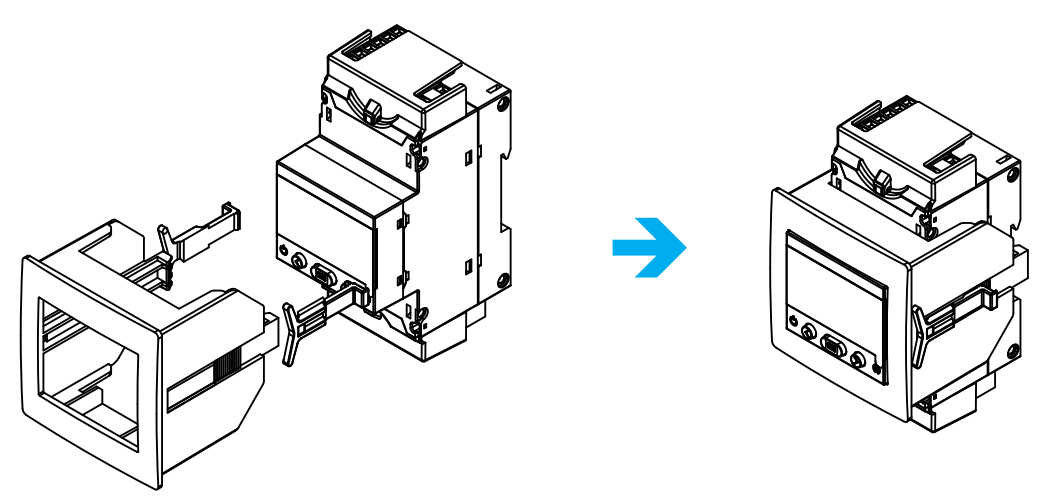

Figure 2: Installation of the panel mounting accessory.

# Circutor\_

Table 3: Technical features.

| Technical features |                               |
|--------------------|-------------------------------|
| Protection degree  | IP40                          |
| Enclosure          | Self-extinguishing VO plastic |

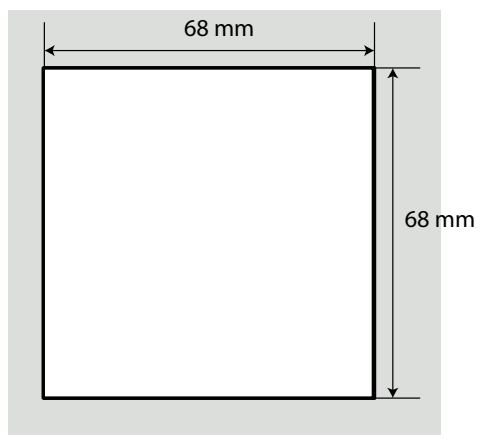

Figure 3: Panel cut-out.

### 3.4 - DEVICE TERMINALS

### 3.4.1. RGU-10A

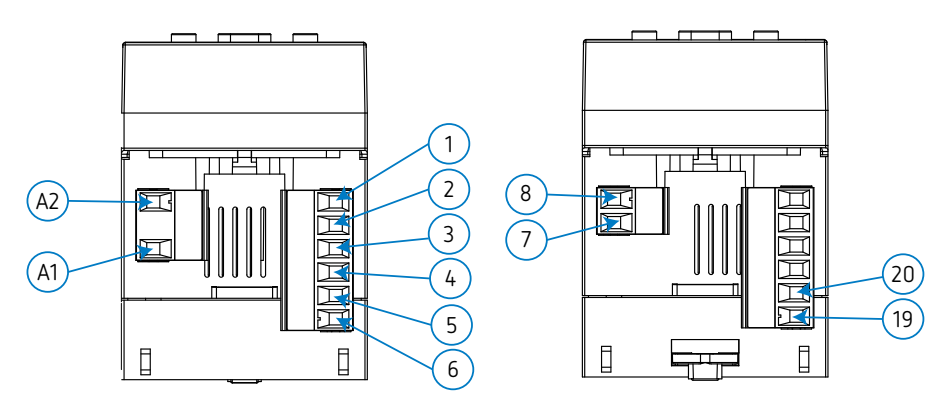

Figure 4: Terminals of the RGU-10A: Upper - Lower.

#### Table 4: List of RGU-10A terminals.

| Device terminals                  |                                                     |  |
|-----------------------------------|-----------------------------------------------------|--|
| A1: A1, Power supply              | 5: R2, Pre-alarm relay (NC)                         |  |
| A2: A2, Power supply              | 6: C2, Pre-alarm relay (Common)                     |  |
| 1: R1, Trip relay (NO)            | 7: 1S1, Transformer connection WGC                  |  |
| 2: R1, Trip relay (NC)            | 8: 1S2, Transformer connection WGC                  |  |
| <b>3: C1,</b> Trip relay (Common) | 19: TRIP/RESET, Input for trigger or external reset |  |
| 4: R2, Pre-alarm relay (NO)       | 20: TRIP/RESET, Input for trigger or external eset  |  |

# Circutor

### 3.4.2. RGU-100A

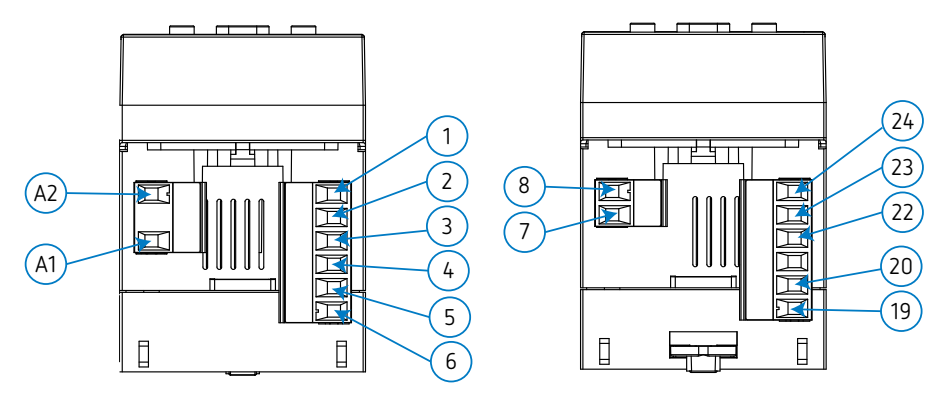

Figure 5: Terminals of the RGU-100A: Upper - Lower.

|                                 | Device terminals                                    |
|---------------------------------|-----------------------------------------------------|
| A1: A1, Power supply            | 7: 1S1, Transformer connection WGC                  |
| A2: A2, Power supply            | 8: 1S2, Transformer connection WGC                  |
| 1: R1, Trip relay (NO)          | 19: TRIP/RESET, Input for trigger or external reset |
| 2: R1, Trip relay (NC)          | 20: TRIP/RESET, Input for trigger or external eset  |
| 3: C1, Trip relay (Common)      | 22: S, GND for RS-485                               |
| 4: R2, Pre-alarm relay (NO)     | <b>23: B-,</b> RS-485                               |
| 5: R2, Pre-alarm relay (NC)     | <b>24: A+,</b> RS-485                               |
| 6: C2, Pre-alarm relay (Common) |                                                     |

### Table 5: List of RGU-100A terminals.

### 3.5 - WGC TRANSFORMERS

The transformer is designed for wall-mounting or DIN-rail assembly with an accessory for installation.

The **WGC** is a feed-thru busbar type transformer, where the conductor cables to be measured must pass through the inner hole or window of the transformer.

### **3.5.1 PANEL INSTALLATION**

For panel installation, 4 clamping clips are provided with the transformer, see Figure 6.

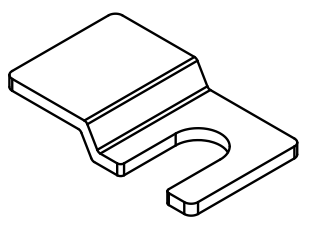

Figure 6: Clamping clip.

The clamping clips must be installed on the **WGC**, as shown in **Figure 7**.

# Circutor.

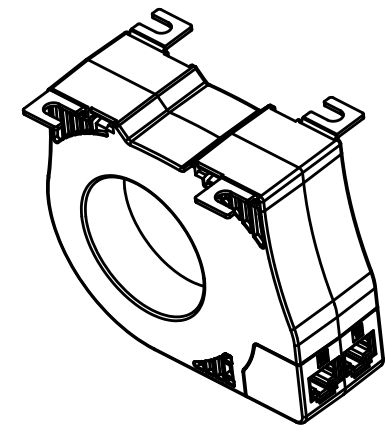

Figure 7: Position of the clamping clips.

### 3.5.2 INSTALLATION ON A DIN RAIL

For installation on a DIN rail, two support brackets are provided with the device, see Figure 8.

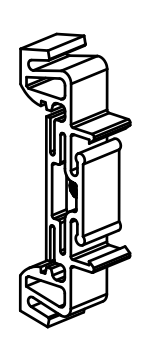

Figure 8: WGC support brackets.

The steps to ensure proper installation are:

- 1 Install the brackets in the WGC, Step 1 in Figure 9.
- 2 Install the WGC on the DIN rail, Step 2 in Figure 9.

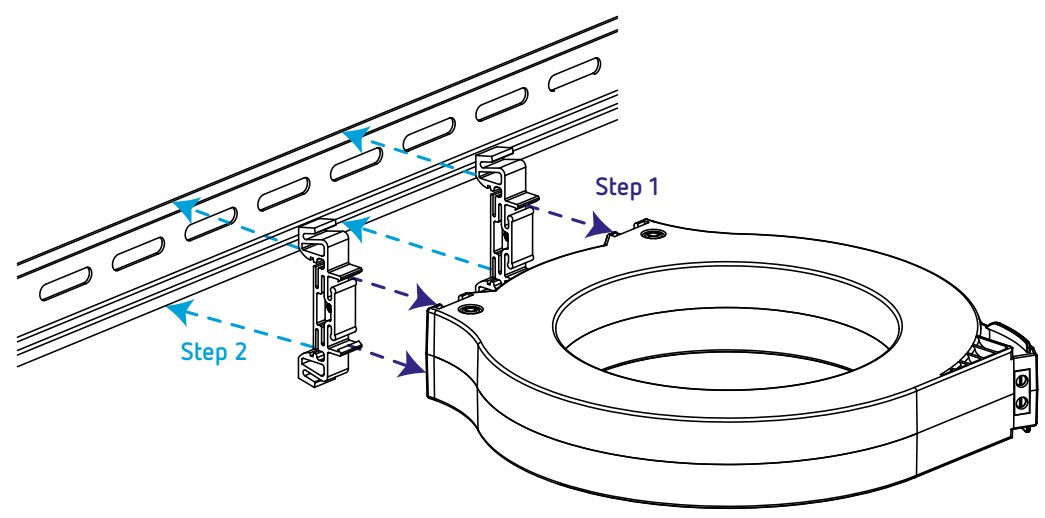

Figure 9: Installing a WGC on the DIN rail.

### 3.5.3 DISTRIBUTION OF THE CONDUCTORS IN THE WGC

All the active conductors that feed the loads or part of the installation where earth leakage protection or monitoring is required must pass through the **WGC** transformer associated with the **RGU-10A** / **RGU-100A**.

Circutor

Active conductors are defined as the phases (L1, L2 and L3) and neutral. Never the protection cable (PE or Earth) (Figure 10).

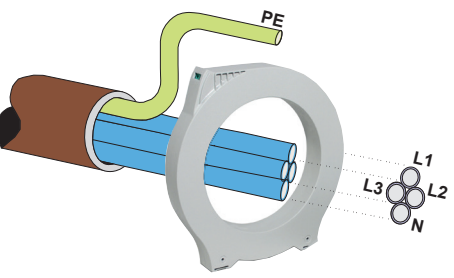

Figure 10:Distribution of the conductors.

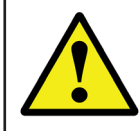

Routing the Earth cable (PE) and the rest of the active conductors through the transformer disables earth leakage current measurement, and earth leakage protection and motorisation consequently cease to function.

In the event of having to route a cable hose containing all the conductors, including the earth conductor (PE), the PE conductor must be routed in the opposite direction to counteract the effects of its original path, see **Figure 10**.

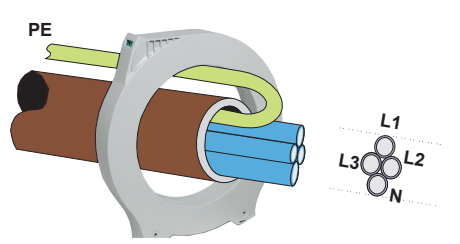

Figure 11:Conductor distribution (cable hose).

Conductor routing must be neat, centred and separated from the transformer's inner opening, Figure 12.

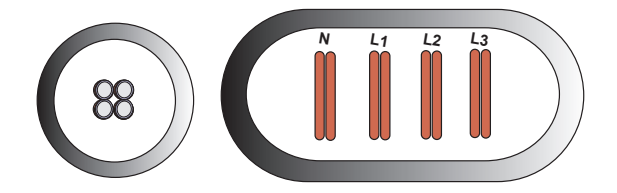

Figure 12:Correct distribution of conductors.

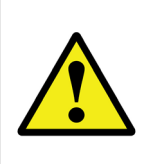

The inadequate arrangement of the conductors, as shown in **Figure 13**, as well as not following the recommendations indicated in **Figure 14**, can cause the transformer to lose its measurement efficiency and residual current protection. Unexpected disconnections may occur in the installation if the **WGC** is associated to a differential relay that actuates the circuit breaker.

# Circutor.

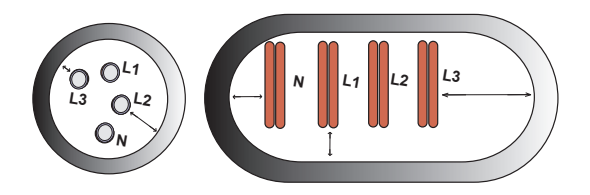

Figure 13:Incorrect distribution of conductors.

The elbows of the conductors passing through the **WGC** must be avoided, both at inlet (before feed-through) and outlet (after feed-through), **Figure 14**.

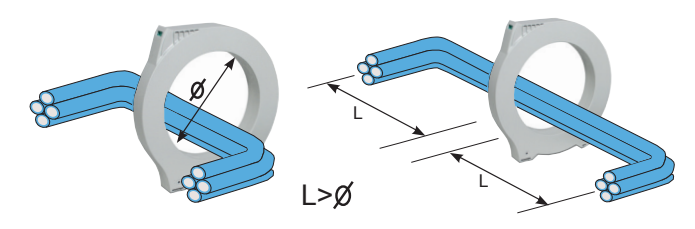

Figure 14: Avoid elbows in conductors.

Circutor

### **3.6 - CONNECTION DIAGRAMS**

### **3.6.1 CONNECTION WITH EMISSION COIL**

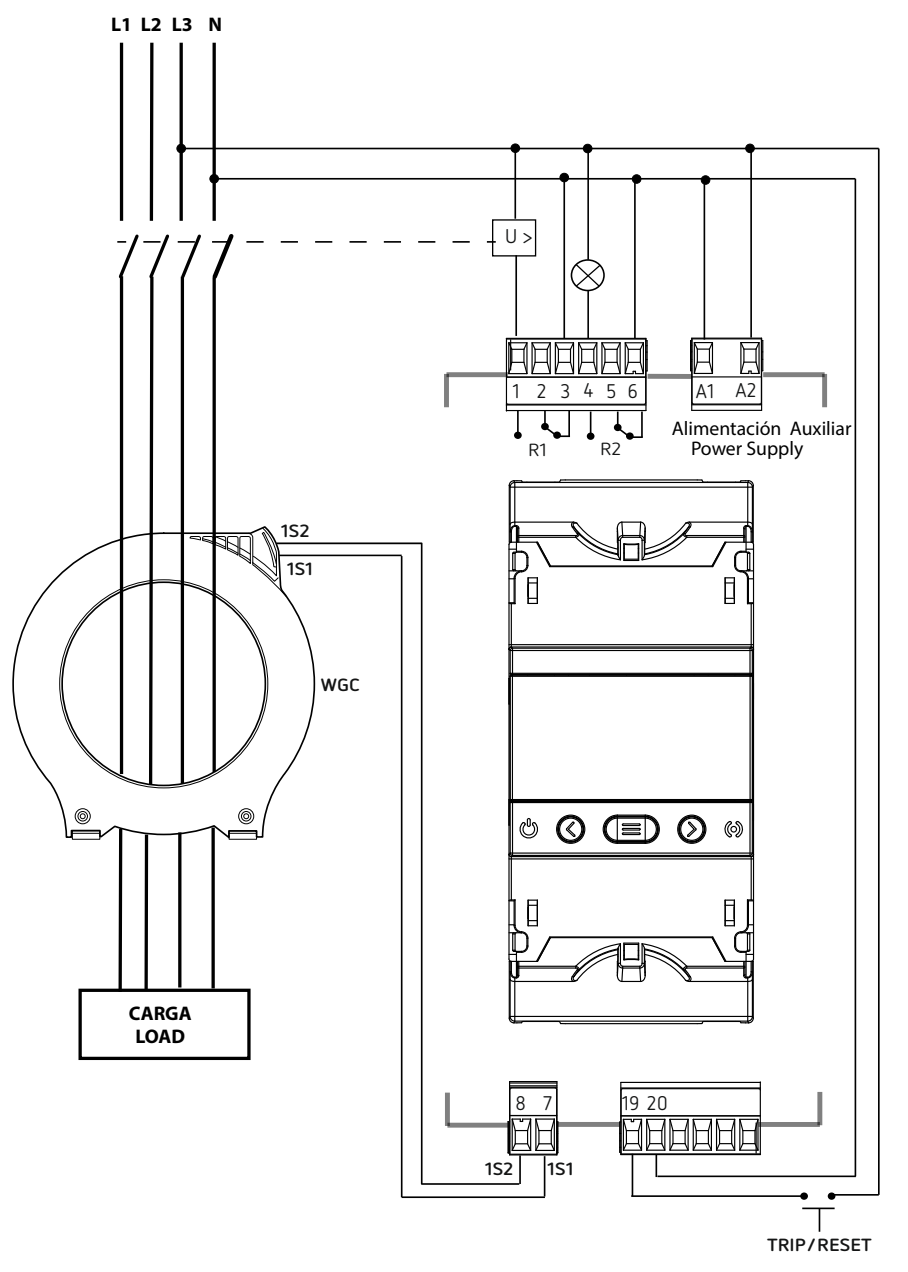

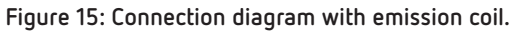

3.6.2 CONNECTION WITH UNDERVOLTAGE COIL

Circutor\_

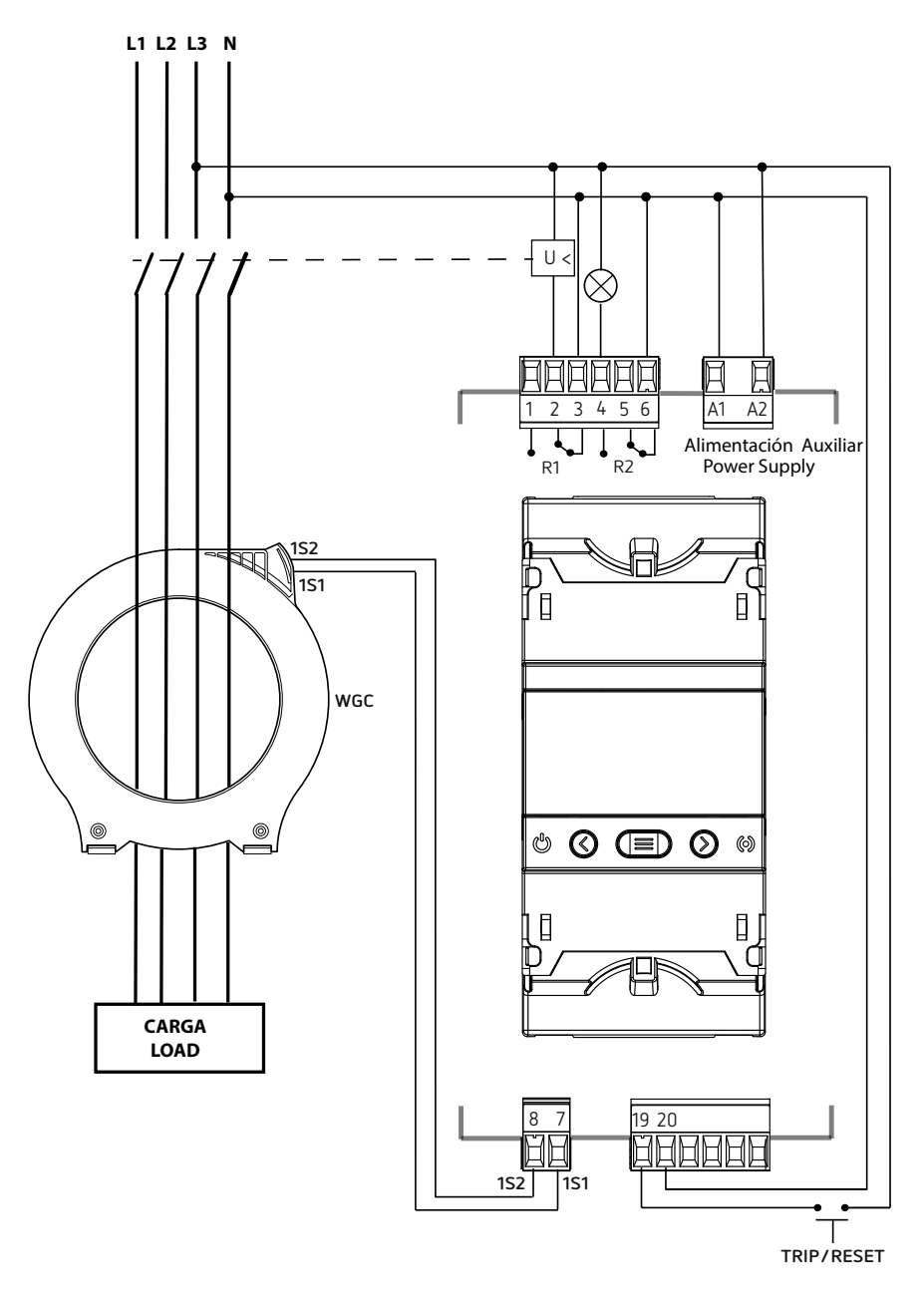

Figure 16: Connection diagram with undervoltage coil.

### 4.- OPERATION

### 4.1 - PRINCIPLE OF OPERATION

The **RGU-10A / RGU-100A** is a type-A ultraimmunised earth leakage protection and monitoring relay that is compatible with the earth leakage transformers in the **WGC** range.

Circutor

The device measures, calculates and displays the residual current of balanced or unbalanced threephase industrial networks. The measurement is a true RMS value, taken by using a residual current input from an external measurement toroidal transformer of the **WGC** series.

The **RGU-10A / RGU-100A** can be used to program and adjust all the parameters required to obtain complete protection and control of the installation.

In normal operating conditions, the main values that determine the residual current protection of the installation, such as sensitivity, delay and instantaneous leakage current, are shown on the display.

In normal operating conditions, the display is shown in **White**, **Blue** if in configuration mode, **Yellow** if the pre-alarm has tripped, or **Red** for any event that causes a trip of the main relay, showing the reason.

Main characteristics:

- ✓ True root mean square value.
- ✓ Ultra-immunised type A differential.
- ✓ Immunity to transients.
- ✓ Filtering of the highest order high frequencies.
- ✓ Trip adjustment between 80 and 100%  $I\Delta n$ .
- ✓ Inverse curve.

### 4.2 - LED INDICATORS

The RGU-10A / RGU-100A device has 2 LEDs:

- CPU, indicates that the device is on.
- STATE, indicates the device status, see Table 6.

| LED              | Backlight | Description                                                                                 |
|------------------|-----------|---------------------------------------------------------------------------------------------|
| Fast<br>blinking | OFF       | Device processing the signal.                                                               |
| Slow<br>blinking | Yellow    | Pre-alarm relay trip.                                                                       |
| ON               | Network   | Deive triped due to leakage, transformer error, external<br>trip or TEST of the trip relay. |

Table 6: State LED.

# Circutor.

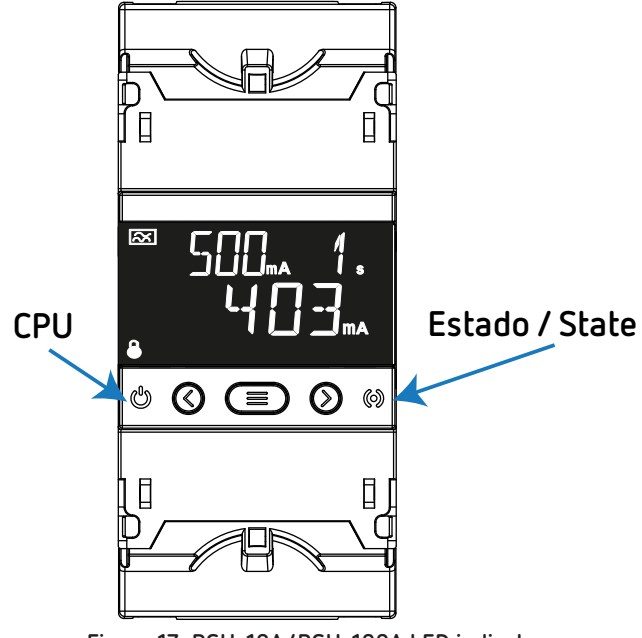

#### Figure 17: RGU-10A/RGU-100A LED indicators.

### 4.3 - DISPLAY

The device has a backlit LCD display that is split into two areas (Figure 18):

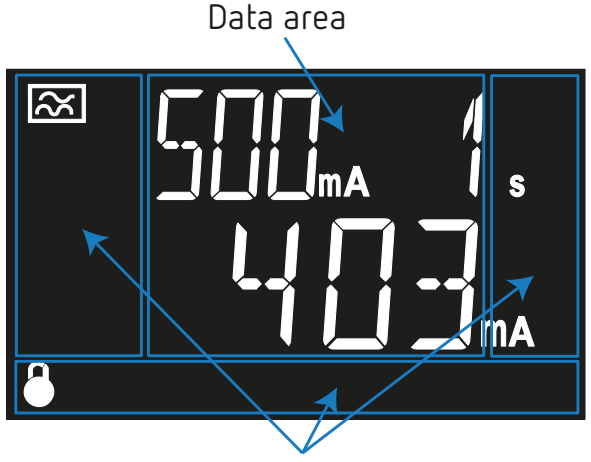

Unit and status areas Figure 18: RGU-10A/RGU-100A display areas.

✓ The **data area**, which displays all the values measured by the device, as well as the sensitivity or delay settings.

✓ The **unit and device status area**, which displays the different statuses, units and device information (Table 7).

| lcon | Description                           | lcon       | Description                |
|------|---------------------------------------|------------|----------------------------|
| 32   | Type-A residual current<br>protection | $\bigcirc$ | Pre-alarm activated.       |
| prog | Programming screen.                   | trip       | A trip has been generated. |

Table 7: Display icons.

Table 7 (Continued): Display icons.

Circutor

| lcon | Description                                                                                                    |
|------|----------------------------------------------------------------------------------------------------|
|      | The relay works with positive polarity.                                                                                                    |
| Ð    | The direct adjustments " <i>6 - DIRECT ADJUSTMENTS</i> " are locked.<br>The setup menu <b>"7 - CONFIGURATION"</b> is locked and cannot be accessed.<br>Go to the lock menu, <b>"5.4 - LOCK"</b> to change the option. |

The device's display can change colour, indicating:

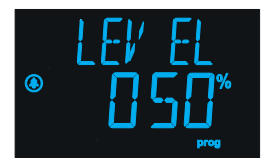

Blue:

Adjustment or configuration screen.

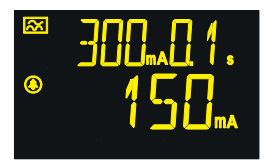

## Yellow:

The pre-alarm has been activated.

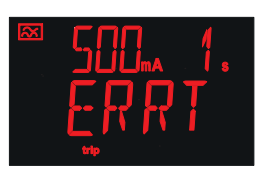

Red:

A relay has tripped due to leakage current, see "5.2.- TRIP DISPLAY SCREENS", An Individual test has been carried out, see "5.3 - TEST SCREEN". An error has been detected, see "5.5 - ERROR SCREEN"

### 4.4 - KEYBOARD FUNCTIONS

The **RGU-10A / RGU-100A** has 3 keys to browse through the different screens and program the device.

Function of the keys (Table 8):

| Кеу | Short keystroke                                  | Long keystroke (3s)                            |  |  |
|-----|--------------------------------------------------|------------------------------------------------|--|--|
| < T | Previous screen                                  | Tests the trip relay.                          |  |  |
| ×R  | Next screen                                      | If there has been a trip, it resets the relay. |  |  |
|     | Access to the Lock/Unlock menu and device setup. | -                                              |  |  |

#### Table 8: Function of the keys on display screens.

### 4.5 - RELAY

Circutor

The **RGU-10A / RGU-100A** has 2 output relays, an **R1** trip relay and an **R2** pre-alarm relay (Figure 19). See "6 - DIRECT ADJUSTMENTS" to configure the parameters of the trip relay and "7.1 - PRE-ALARM RE-LAY" to configure the parameters of the pre-alarm relay.

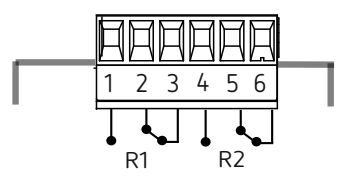

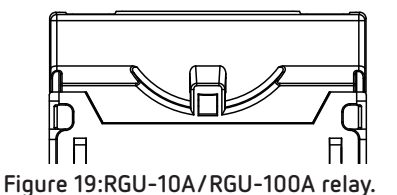

### 4.6 - DIGITAL INPUT

The device has a digital input, **TRIP/RESET** (Figure 20), to do an external trip or reset. If this input is activated, the relay is tripped. See *"5.2 - TRIP DISPLAY SCREENS"*.

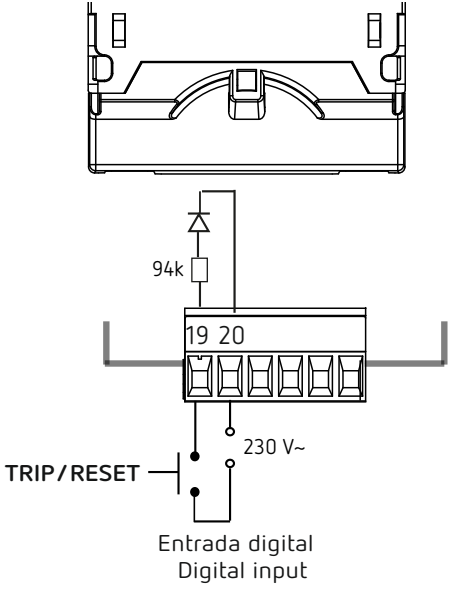

Figure 20: RGU-10A/RGU-100A Digital inputs.

The **TRIP/RESET** digital input works like a status input, meaning if the device is in idle and a voltage is applied to the digital input, the **R1** trip relay trips. The device remains tripped while the digital input remains activated, **Figure 21**.

Circutor

RGU-10A/RGU-100A en reposo RGU-10A/RGU-100A in idle

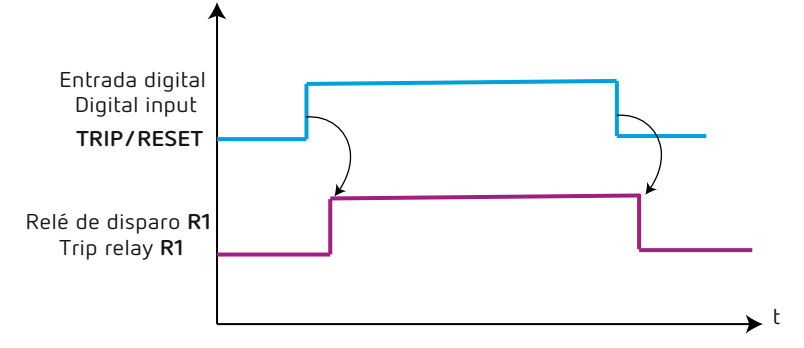

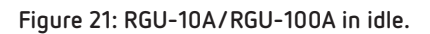

If the **R1** trip relay is tripped, when a voltage is applied to the **TRIP/RESET** digital input, the **RGU-10A/ RGU-100A** indicates that there has been a trip, and when the voltage is no longer applied to the digital input, the **R1** relay resets, **Figure 22**.

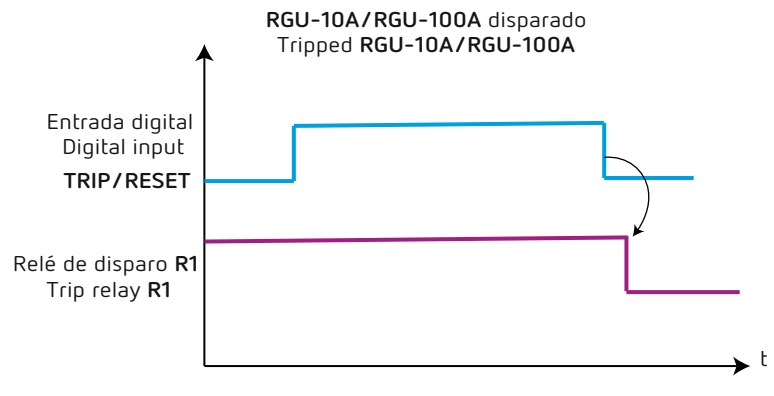

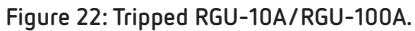

## Circutor\_\_\_\_

## 5 - DISPLAY

When starting the device, the home screen is displayed, showing the version of the device, **Figure 23**, and after 13 seconds the display screen is shown.

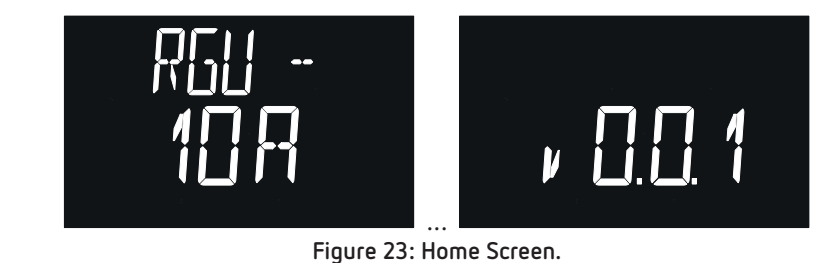

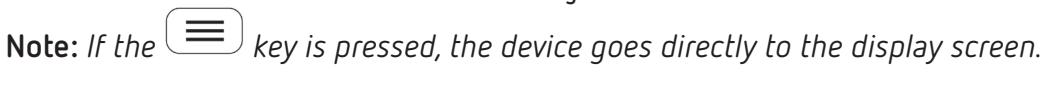

### 5.1 - DISPLAY SCREENS

The main display screen shows the leakage current and the trip current and delay values, Figure 24.

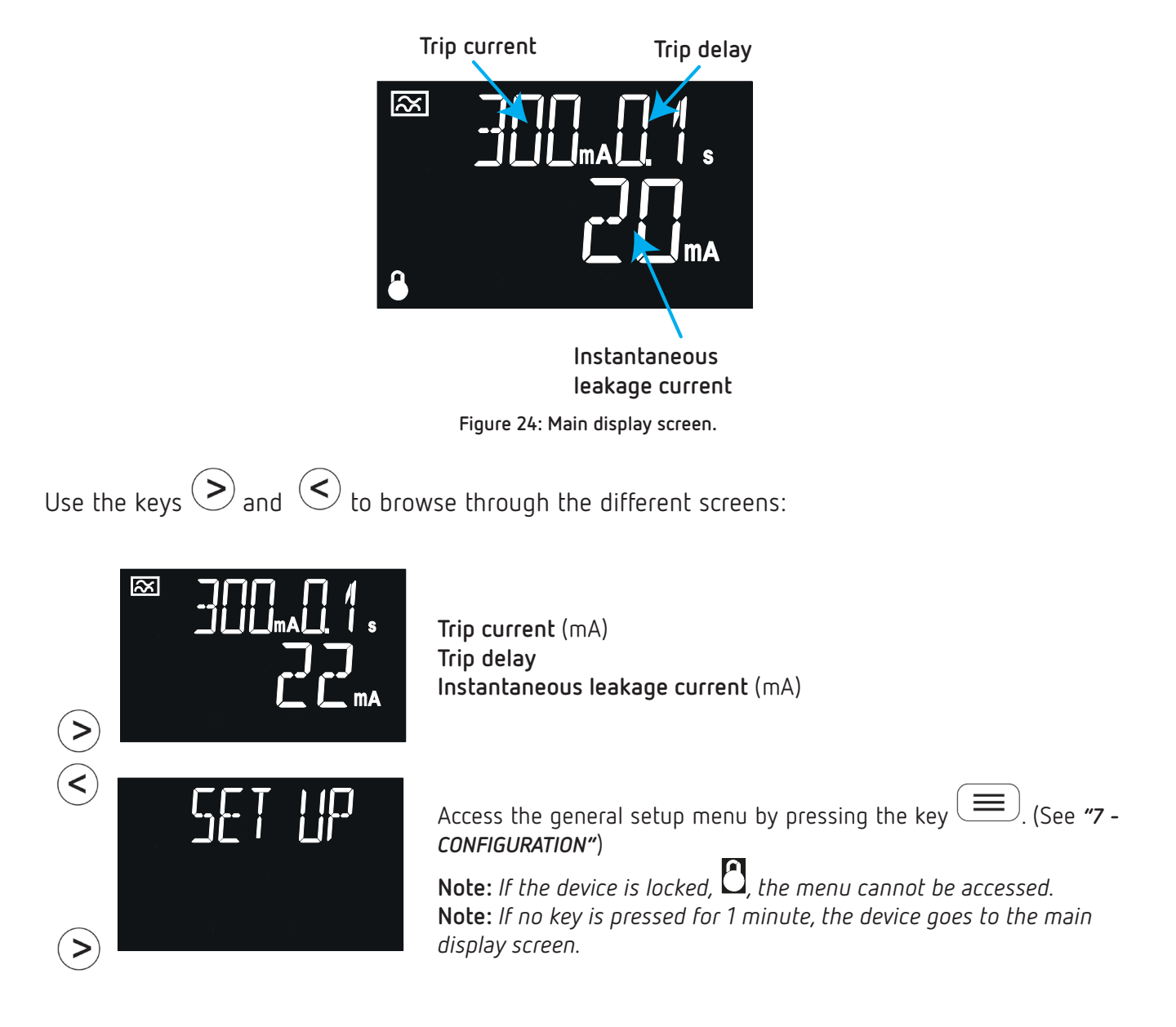

# Circutor

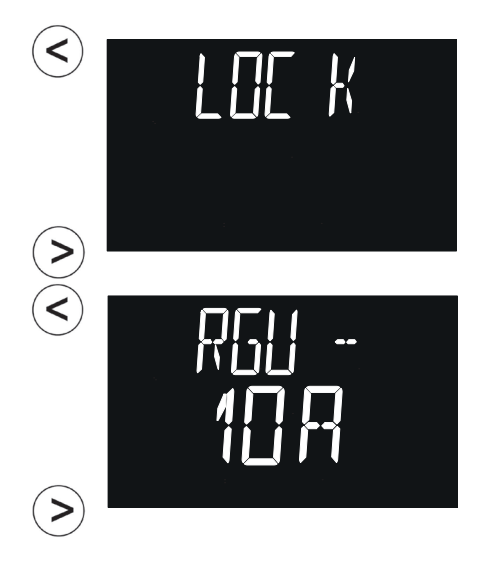

Access the lock menu by pressing the key  $(\blacksquare)$ . (See "5.4 - LOCK") Note: If no key is pressed for 1 minute, the device goes to Channel 1's display screen.

Screen with information on the device version. Press the key to see the version of the **RGU-10A/RGU-100A**.

|   | $\left( \right)$ |   |   |
|---|------------------|---|---|
| , |                  | _ |   |
| / |                  |   | _ |

### 5.2 - TRIP DISPLAY SCREENS

If a trip has been generated, the main display screen will be shown in red, the **Alarm** LED will be lit in red and the last cycle current that tripped the relay will be displayed.

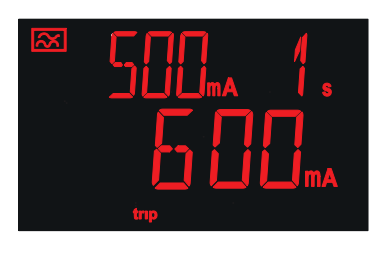

Trip current (mA) Trip delay Leakage current that tripped the relay (mA)

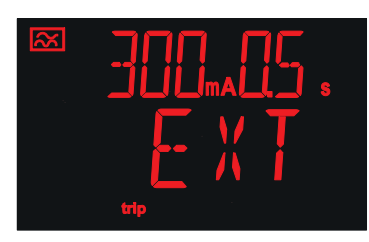

If a trip was been generated using the TRIP/RESET input, it shows: Trip current (mA) Trip delay The text EXT, indicating that the trip was through the TRIP/RE-SET input.

Pressing the key  $\bigcirc$  **R** for > 3s or doing an external reset via the **TRIP/RESET** input returns the relay to its initial status and the main screen display is shown in white.

### 5.3 - TEST SCREEN

Circutor.

A test can be done to verify the proper functioning of the relay.

To do this, press the key  $\checkmark$  T for > 3s while the main display screen is shown.

If the relay has been tripped correctly, the screen in **Figure 25** is displayed. And the **Alarm** LED is lit in red.

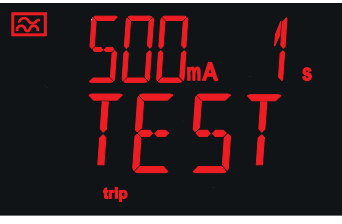

Figure 25: Test screen.

The relay is returned to its idle status by pressing the key  $\triangleright \mathbf{R}$  for > 3s.

If the trip could not be carried out, the error screen (**Figure 26**) is displayed for 3s before returning to the channel display screen.

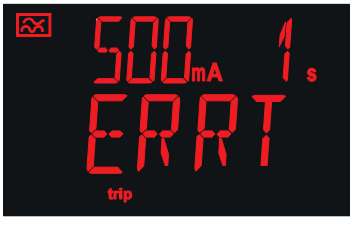

Figure 26: Test Error.

### 5.4 - LOCK

To enter the lock menu, we must display the Lock screen and press the key

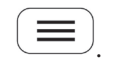

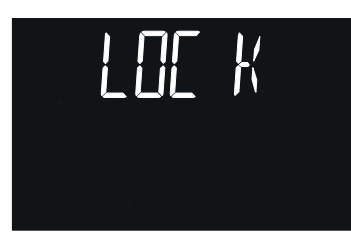

Figure 27: Lock menu.

The lock configuration screen is shown. If the device locks:

- The direct settings screens are locked ("*6* - *DIRECT ADJUSTMENTS"*) and the values cannot be modified.

- The setup menu ("7 - CONFIGURATION") is locked and cannot be accessed.

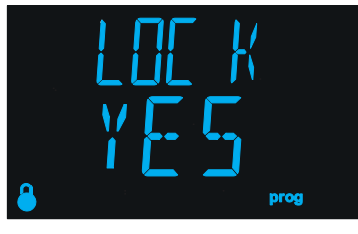

Circutor

Use keys  $\bigcirc$  and  $\bigcirc$  to skip through the different options.

### ✓ Configuration values

Table 9:Configuration values: Lock.

| Lock     |                                            |  |  |  |
|----------|--------------------------------------------|--|--|--|
| Possible | YES, the device is locked.                 |  |  |  |
| values   | ND, the lock on the device is deactivated. |  |  |  |

Hold down the key  $\bigcirc$  for > 3s, to validate the data and exit the programming.

**Note:** If no key is pressed for 1 minute, the device will lock automatically.

### 5.5 - ERROR SCREEN

If the device detects a problem with the transformer, the following screen is shown:

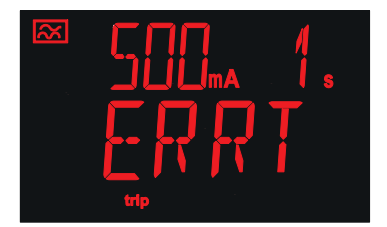

The device has detected an error in the transformer.

## 6.- DIRECT ADJUSTMENTS

Circutor.

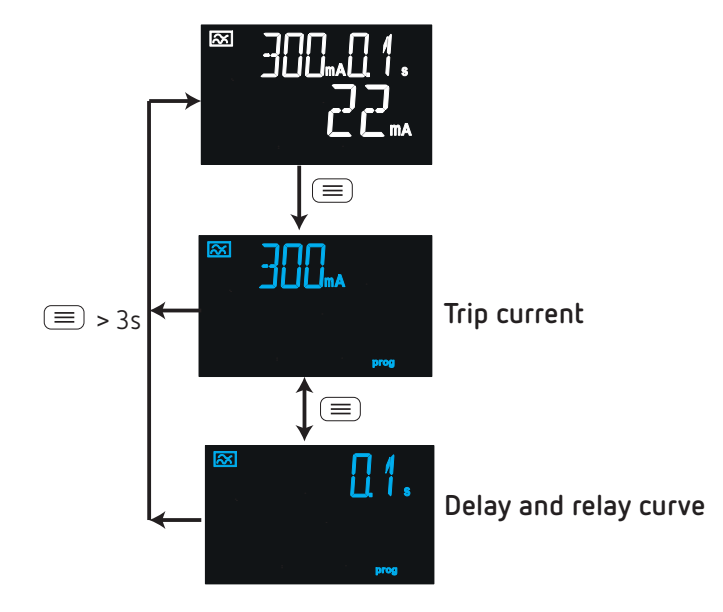

The trip current and trip delay can be configured from the main display screen. To do this, press key

Figure 28: Direct settings.

**Note:** If the device is locked, the direct settings cannot be modified and the screen shows the symbol . See ("**5.4 - LOCK**"), to modify the lock option.

Note: In "ANNEX A.- DIRECT SETTINGS" we can see the configuration tree.

### 6.1 - TRIP CURRENT

The relay's trip current is configured in this screen.

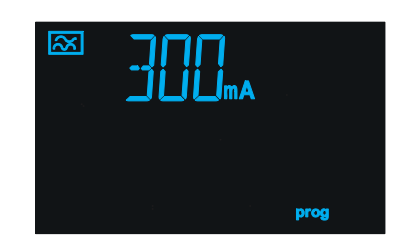

Use keys > and < to skip through the different options.

### ✓ Configuration values

| Trip currrent |       |        |        |                      |                     |                     |       |
|---------------|-------|--------|--------|----------------------|---------------------|---------------------|-------|
| Possible      | 30 mA | 100 mA | 200 mA | 300 mA               | 500 mA              | 750 mA              | 1.0 A |
| values        | 1.5 A | 2.0 A  | 3.0 A  | 5.0 A <sup>(1)</sup> | 10 A <sup>(1)</sup> | 30 A <sup>(1)</sup> |       |

<sup>(1)</sup> Possible values if the trip current limit has been set (*"7.2.2 - TRIP CURRENT LIMIT"*) to 30A.

To skip to the next programming point, press once the key  $(\blacksquare)$ .

Hold down the key  $(\blacksquare)$  for > 3s, to validate the data and exit the programming.

### 6.2 - DELAY AND RELAY CURVE

This screen is used to configure the delay of the relay trip or the type of trip curve.

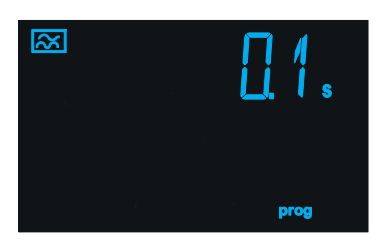

Use keys > and < to skip through the different options.

### ✓ Configuration values

Table 11:Configuration values: Delay and relay curve.

| Delay and relay curve |       |       |       |                        |                        |       |
|-----------------------|-------|-------|-------|------------------------|------------------------|-------|
| Possible              | 0.1 s | 0.2 s | 0.3 s | 0.4 s                  | 0.5 s                  | 0.8 s |
| values                | 1 s   | 3 s   | 5 s   | <b>INS</b> , curve INS | <b>[S]</b> , curve SEL |       |

To return to the last programming point, press once the key  $(oxed{\equiv})$ 

Hold down the key  $(\blacksquare)$  for > 3s, to validate the data and exit the programming.

Circutor

## Circutor\_

## 7.- CONFIGURATION

To enter the configuration menu, we must display the Events screen and press the key  $\square$ **Note:** *If the device is locked,*  $\square$ *, the menu cannot be accessed.* 

The device configuration on the RGU-10A / RGU-100A is organised into 2 or 3 menus, Figure 29.

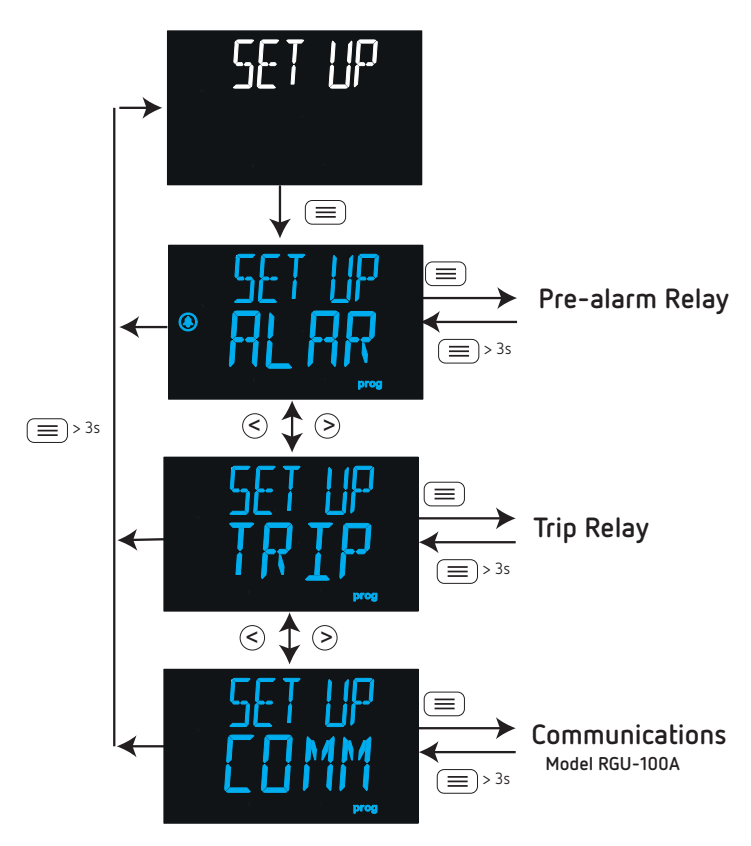

Figure 29: Configuration menu.

Note: In "ANNEX B.- CONFIGURATION MENU" we can see the configuration tree.

### 7.1 - PRE-ALARM RELAY

**Figure 30** shows the home screen of the pre-alarm relay configuration menu. Press the key  $(\blacksquare)$  to access the menu.

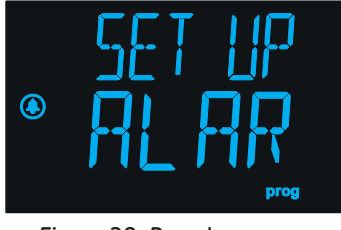

Figure 30: Pre-alarm menu.

Figure 31 shows the configuration menu of the pre-alarm relay.

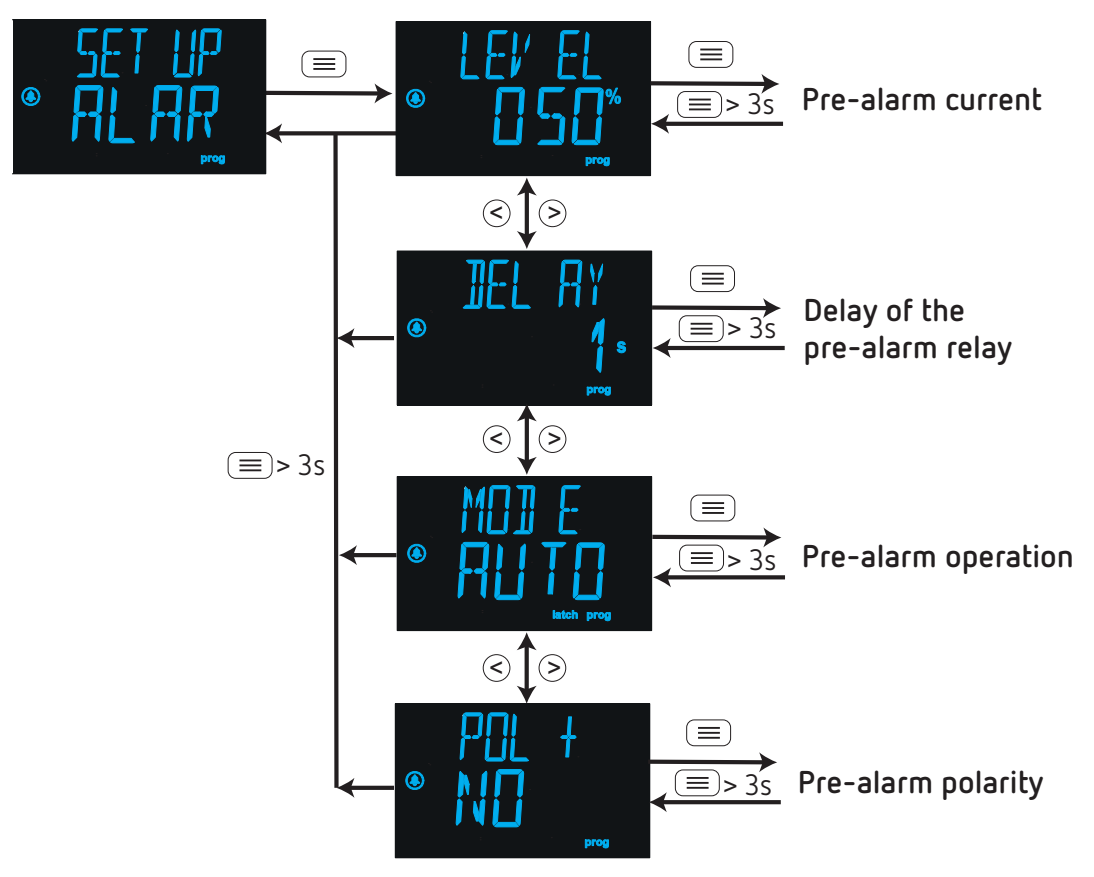

Figure 31: Pre-alarm relay configuration menu.

### 7.1.1 - PRE-ALARM CURRENT

This screen is used to configure the current at which the pre-alarm will be activated according to the % of the relay's trip current.

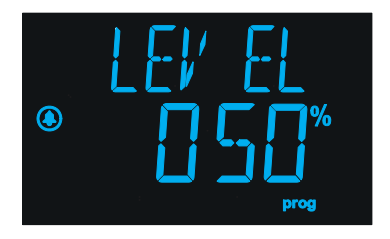

Press the key to enter edit mode, the programming value flashes. Use the keys and to modify the value.

### ✓ Configuration values

Table 12:Configuration values: Pre-alarm current.

| Pre-alarm current |      |  |  |
|-------------------|------|--|--|
| Minimum value     | 25%  |  |  |
| Maximum value     | 100% |  |  |

Hold down the key  $\bigcirc$  for > 3s to validate the data and exit edit mode.

To skip to the next programming point, press once the key  $\bigcirc$ .

Circutor

## 7.1.2 - DELAY OF THE PRE-ALARM RELAY

This screen is used to configure the delay of the pre-alarm relay trip, in seconds.

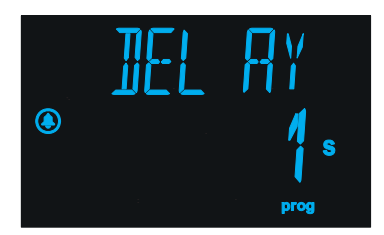

Press the key to enter edit mode, the programming value flashes. Use the keys and to skip through the different options.

### ✓ Configuration values

Circutor

Table 13:Configuration values: Delay of pre-alarm relay.

| Delay of pre-alarm relay |      |      |      |  |
|--------------------------|------|------|------|--|
| Possible values          | 1 s. | 3 s. | 5 s. |  |

Hold down the key  $(\blacksquare)$  for > 3s to validate the data and exit edit mode. To skip to the next programming point, press once the key  $\bigcirc$ .

### 7.1.3 - PRE-ALARM OPERATION

This screen is used to configure the operation of the pre-alarm.

|   | MOJ E      |  |
|---|------------|--|
| ٩ | RUTO       |  |
|   | latch prog |  |

Press the key to enter edit mode, the programming value flashes. Use the keys and to skip through the different options.

### ✓ Configuration values

Table 14:Configuration values: Pre-alarm operation.

| Pre-alarm operation |                                                                                                    |  |  |  |
|---------------------|----------------------------------------------------------------------------------------------------|--|--|--|
|                     | IISR, pre-alarm deactivated.                                                                                                    |  |  |  |
| Possible<br>values  | RUTD, pre-alarm activated with latch deactivated; if the condition for the pre-<br>alarm clears, the pre-alarm is disconnected. |  |  |  |
|                     | MANU, pre-alarm activated with latch activated, the pre-alarm clears when re-<br>setting via the keyboard.                      |  |  |  |

Hold down the key  $(\blacksquare)$  for > 3s to validate the data and exit edit mode.

To skip to the next programming point, press once the key  $\circlearrowright$ 

### 7.1.4.- POLARITY

The polarity of the pre-alarm relay is configured in this section.

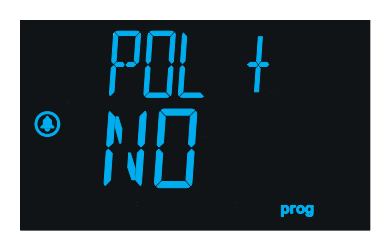

Press the key to enter edit mode, the programming value flashes. Use the keys and to skip through the different options.

### ✓ Configuration values

Table 15:Configuration values: Polarity.

| Polarity           |                                                                                                    |  |  |  |
|--------------------|----------------------------------------------------------------------------------------------------|--|--|--|
| Possible<br>values | $\forall$ <i>E</i> <b>5</b> , The pre-alarm relay works with positive polarity (the polarity of the contacts is reversed with respect to the standard polarity). |  |  |  |
|                    | $N\square$ , the pre-alarm relay works with standard polarity.                                                                                                   |  |  |  |

Hold down the key  $(\blacksquare)$  for > 3s to validate the data and exit edit mode.

To jump to the home screen of the pre-alarm menu, press the key  $(\blacksquare)$  for > 3s

### 7.2.- TRIP RELAY

**Figure 32** shows the home screen of the trip relay configuration menu. Press the key to access the menu.

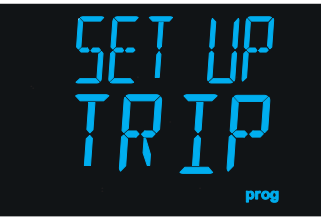

Figure 32: Trip relay menu.

Figure 33 shows the configuration menu of the trip relay.

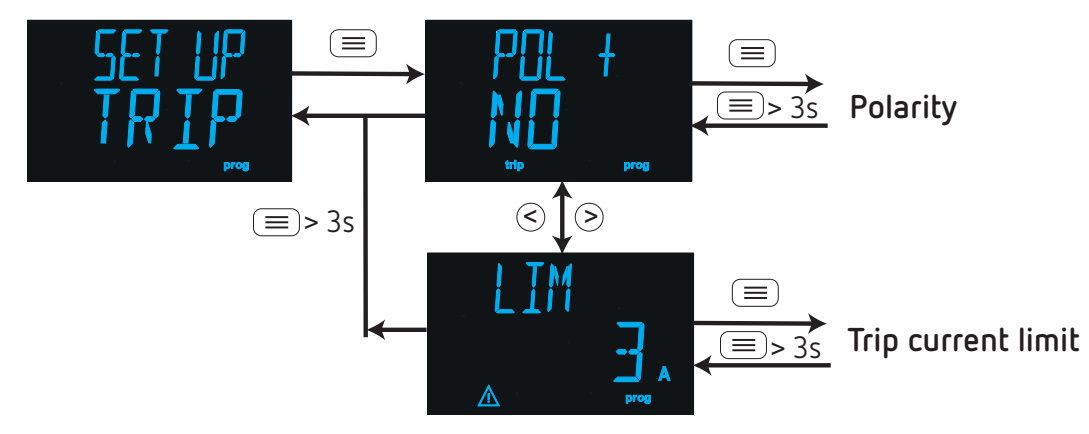

Figure 33: Configuration menu of the trip relay.

Circutor

### RGU-10A, RGU-100A

## Circutor

## 7.2.1 - POLARITY

The polarity of the trip relay is configured in this section.

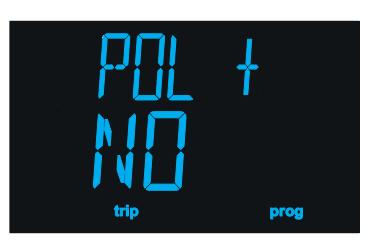

Press the key to enter edit mode, the programming value flashes. Use the keys and to skip through the different options.

## ✓ Configuration values

| Polarity |                                                                                                    |  |  |  |
|----------|----------------------------------------------------------------------------------------------------|--|--|--|
| Possible | $\forall$ <i>E</i> 5, The trip relay works with positive polarity. The + icon is shown on the display. |  |  |  |
| Values   | ND, the trip relay works with standard polarity.                                                       |  |  |  |

Hold down the key  $(\blacksquare)$  for > 3s to validate the data and exit edit mode.

To skip to the next programming point, press once the key  $\triangleright$ .

## 7.2.2 - TRIP CURRENT LIMIT

In this section, the trip current limit is set, which can be programmed as a direct setting on the device (see "6.1 - TRIP CURRENT").

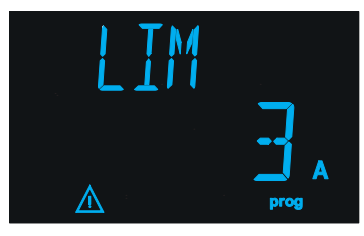

Press the key to enter edit mode, the programming value flashes. Use the keys and to skip through the different options.

### ✓ Configuration values

Table 17:Configuration values: Trip current limit.

| Trip current limit |     |      |  |  |
|--------------------|-----|------|--|--|
| Possible values    | 3 A | 30 A |  |  |

Hold down the key  $(\blacksquare)$  for > 3s to validate the data and exit edit mode.

To jump to the home screen of the trip relay menu, press the key = for > 3s.

### 7.3.- COMMUNICATIONS

Note: Menu only available on the RGU-100A model.

**Figure 34** shows the initial screen of the RS-485 communications menu. Press the key to access the menu.

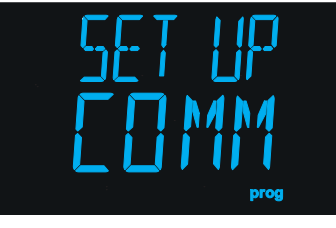

Figure 34: Communications menu.

Figure 35 shows the RS-485 communications configuration menu.

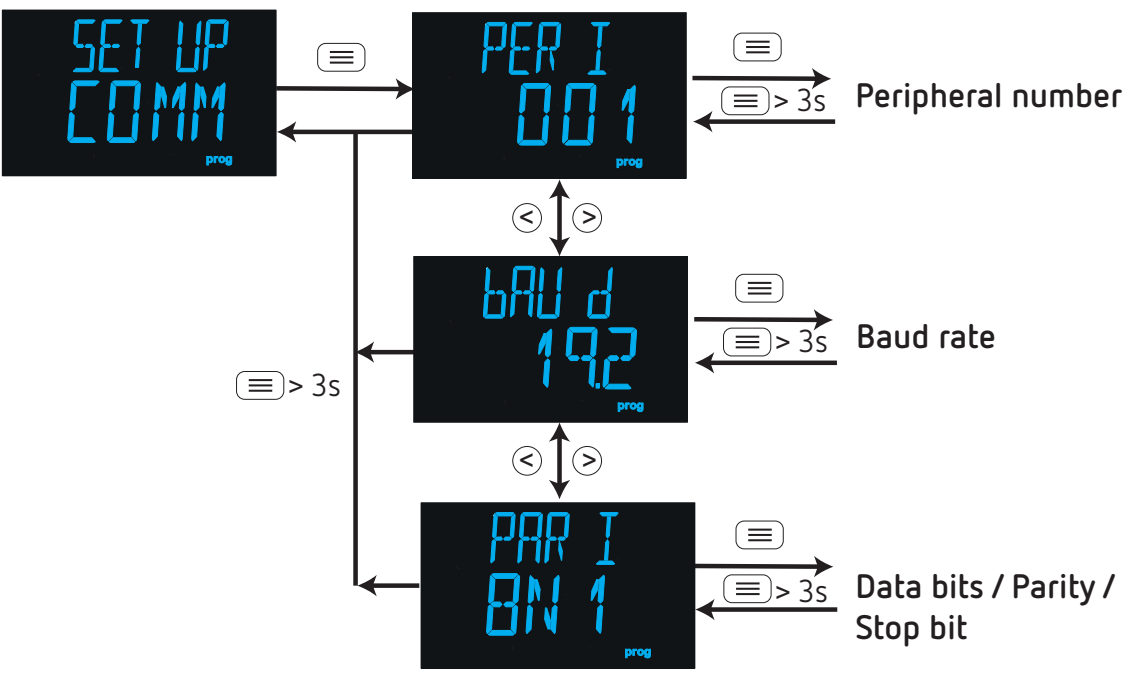

Figure 35: RS-485 communications configuration menu.

### 7.3.1.- PERIPHERAL NUMBER

In this section, the device's peripheral number for RS-485 communications is selected.

| PER ] |      |
|-------|------|
|       | 1    |
|       | prog |

Press the key to enter edit mode, the programming value flashes. Use the keys and to skip through the different options. Circutor

## ✓ Configuration values

Circutor

| Tahle | 18.Configurat | ion values.  | Perinheral | numher  |
|-------|---------------|--------------|------------|---------|
| lanie | io.comiguiat  | IOII Values. | renpileiai | number. |

| Peripheral number |     |  |  |
|-------------------|-----|--|--|
| Minimum value     | 1   |  |  |
| Maximum value     | 247 |  |  |

Hold down the key  $(\blacksquare)$  for > 3s to validate the data and exit edit mode.

To skip to the next programming point, press once the key  $\triangleright$ .

## 7.3.2.- BAUD RATE

In this screen, the baud rate of the RS-485 communications is set up.

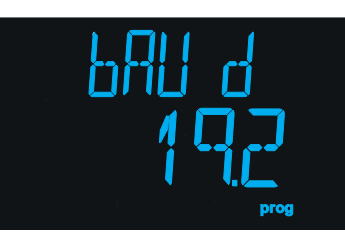

Press the key to enter edit mode, the programming value flashes. Use the keys and to skip through the different options.

## ✓ Configuration values

| Baud rate |                          |                         |                            |  |  |
|-----------|--------------------------|-------------------------|----------------------------|--|--|
| Possible  | <i>Ч.В</i> , 4800 bps    | <i>9.</i> ь, 9600 bps   | <i>19.2</i> , 19200 bps    |  |  |
| values    | <u> 38.</u> 4, 38400 bps | 57.6 <b>,</b> 57600 bps | <i>l 15.2</i> , 115200 bps |  |  |

Hold down the key  $(\blacksquare)$  for > 3s to validate the data and exit edit mode.

To skip to the next programming point, press once the key ightarrow.

## 7.3.3.- DATA BITS / PARITY / STOP BIT

In this section, the data and stop bits and the parity of the RS-485 communications are selected.

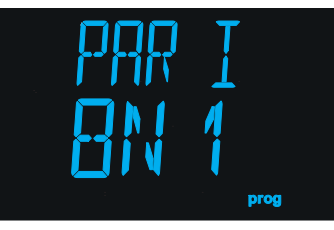

Press the key  $\bigcirc$  to enter edit mode, the programming value flashes. Use the keys  $\bigcirc$  and  $\bigcirc$  to skip through the different options.

# Circutor

## $\checkmark$ Configuration values

|          | Data bits / Parity / Stop bits                      |
|----------|-----------------------------------------------------|
|          | BN 1, 8 data bits, no parity, 1 stop bit.           |
|          | <i>BE 1</i> , 8 data bits, even parity, 1 stop bit. |
| Possible | 80 I, 8 data bits, odd parity, 1 stop bit.          |
| values   | BN2, 8 data bits, no parity, 2 stop bits.           |
|          | BE2, 8 data bits, even parity, 2 stop bits.         |
|          | BD2, 8 data bits, odd parity, 2 stop bits.          |

Table 20:Configuration values: Data bits / Parity / Stop bits.

Hold down the key  $\bigcirc$  for > 3s to validate the data and exit edit mode.

To jump to the initial screen of the communications menu, press the key  $\bigcirc$  for > 3s.

## 8.- RGU-100A: RS-485 COMMUNICATIONS

The **RGU-100A** has an RS-485 communications port. The device is equipped with the **MODBUS RTU** communication protocol as standard.

### 8.1.- CONNECTIONS

Circutor.

The RS-485 cable must be wired using twisted pair cable with mesh shield (minimum 3 wires), with a maximum distance of 1200 meters between the **RGU-100A** and the master unit. In this bus we can connect a maximum of 32 **RGU-100A**.

For communication with the master unit, we must use a smart RS-232 to RS-485 network protocol converter.

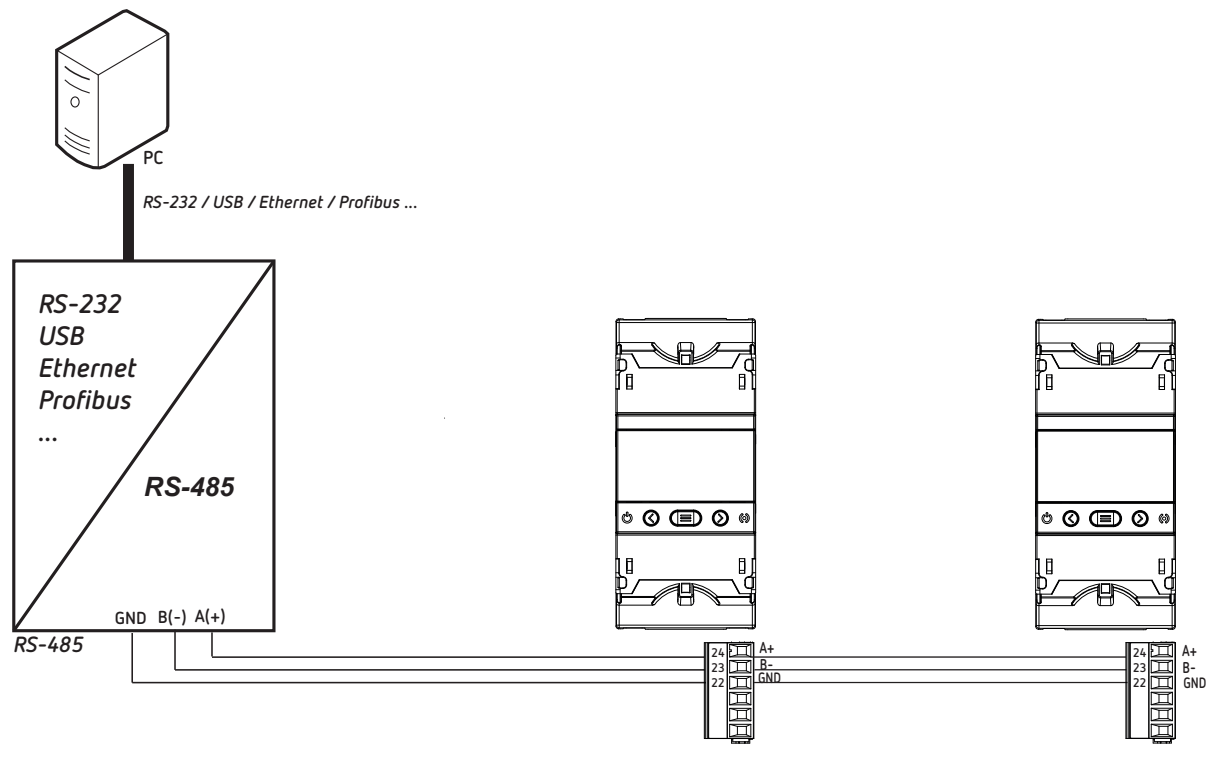

Figure 36: RS-485 connection diagram.

Note: Default values of the RS-485 communication: 115200 bps, no parity, 8 data bits and 1 stop bit.

### 8.2.- MODBUS PROTOCOL

Within the Modbus protocol, the **RGU-100A** uses the RTU (Remote Terminal Unit) mode. The Modbus functions implemented in the device are as follows:

Function 0x01: Reading a relay.
Function 0x02: Reading input status.
Functions 0x03 and 0x04: Reading integer registers.
Function 0x05: Writing a relay.
Function 0x10: Writing multiple registers.

### 8.3.- MODBUS COMMANDS

All MODBUS map addresses are in Hexadecimal format.

### 8.3.1.- VARIABLES OF THE DEVICE

Function 0x04 is used for these variables.

| Table 21: Modbus Memory Map: Device parameters (Table 1). |           |      |    |  |
|-----------------------------------------------------------|-----------|------|----|--|
| Parameter Format Address Units                            |           |      |    |  |
| Instant leakage current                                   | Unit [16] | 0FA0 | mA |  |
| Trip current                                              | Unit [16] | OFC8 | mA |  |

| Table 22. Houbus Hemory Map. Device parameters (Table 2). |           |             |        |  |  |
|-----------------------------------------------------------|-----------|-------------|--------|--|--|
| Parameter                                                 | Format    | Address     | Value  |  |  |
| Model ID: Residual Current Equipment Type                 | ARRAY     | 1388 - 1389 | "MRCD" |  |  |
| Model ID: Measurement Type                                | ARRAY     | 138A        | "A"    |  |  |
| Model ID: No. of measurement channels                     | Unit [16] | 138B        | 1      |  |  |
| ID no. of device                                          | Unit [32] | 361A - 361B | -      |  |  |
| Serial no. of device                                      | Unit [16] | 364C 3652   | -      |  |  |
| Firmware version (part 1)                                 | Unit [16] | 361A        | -      |  |  |
| Firmware version (part 2)                                 | Unit [16] | 361B        | -      |  |  |
| Firmware version revision                                 | Unit [16] | 361C        | -      |  |  |

Table 22: Modbus Memory Map: Device parameters (Table 2).

Function 0x02 is used for these variables.

| Parameter                                 | Format | Address | Value                          |
|-------------------------------------------|--------|---------|--------------------------------|
| Pre-alarm activated by leakage current    | bool   | 0001    | 0: Deactivated<br>1: Activated |
| Device tripped                            | bool   | 0002    |                                |
| Device tripped by leakage current         | bool   | 0003    |                                |
| Device tripped by error in the <b>WGC</b> | bool   | 0004    | 0: Not tripped                 |
| Channel tripped by test                   | bool   | 0005    | <b>1:</b> Tripped              |
| Channel tripped by <b>TRIP</b> input      | bool   | 0006    |                                |
| Channel tripped by communications         | bool   | 0007    |                                |

Table 23: Modbus Memory Map: RGU-100A status.

## **8.3.2.- TRIPPING DUE TO TEST OR COMMUNICATIONS**

Función 0x05 is used for these variables.

Circutor.

| ······································                     |      |      |                                               |      |  |  |
|------------------------------------------------------------|------|------|-----------------------------------------------|------|--|--|
| Tripping due to test or communications                     |      |      |                                               |      |  |  |
| Parameter Format Address Valid data range Default<br>value |      |      |                                               |      |  |  |
| Tripping due to <b>TEST</b>                                | bool | 07D0 | FF00: Activate TEST<br>0000: Finish TEST      | 0000 |  |  |
| Tripping due to Communications                             | bool | 07F8 | FF00: Tripping of channel 0000: Channel reset | 0000 |  |  |

| Table 2/+ Modbus Memor | v Mao: tripping du  | in to test or communic | ations  |
|------------------------|---------------------|------------------------|---------|
|                        | y Map. u ippilig oo |                        | ations. |

### **8.3.3.- DEVICE CONFIGURATION VARIABLES**

The following functions are used for these variables: Function 0x03: Reading of registers Function 0x10:Writing multiple registers.

### 8.3.3.1.- Configuration of the trip

| Table 25: Modbus Memory Map: Configuration of the trip. |           |         |                                                                                                    |                  |  |  |
|---------------------------------------------------------|-----------|---------|----------------------------------------------------------------------------------------------------|------------------|--|--|
| Configuration of the trip                               |           |         |                                                                                                    |                  |  |  |
| Configuration<br>parameter                              | Format    | Address | Valid data range                                                                                                    | Default<br>value |  |  |
| Delay or Relay curve                                    | Unit [16] | 3778    | 1: Curve INS, 2: Curve SEL, 100 ms, 200 ms,<br>300 ms, 400 ms, 500 ms, 800 ms,<br>1000 ms, 2000 ms, 3000 ms, 5000 ms | 1                |  |  |
| Trip current                                            | Unit [16] | 3779    | 30 mA, 100 mA, 200 mA, 300 mA, 500 mA,<br>750 mA, 1000 mA, 1500 mA, 2000 mA,<br>3000 mA, 5000 mA, 10000 mA, 30000 mA | 30 mA            |  |  |

### 8.3.3.2.- Pre-alarm relay configuration

#### Table 26: Modbus Memory Map: Pre-alarm relay configuration.

|                            | P         | re-alarm relay | y configuration                                                                            |                  |
|----------------------------|-----------|----------------|--------------------------------------------------------------------------------------------|------------------|
| Configuration<br>parameter | Format    | Address        | Valid data range                                                                           | Default<br>value |
| Pre-alarm current          | Unit [16] | 377A           | 25 100 %                                                                                   | 50 %             |
| Pre-alarm Operation        | Unit [16] | 377B           | 0: Deactivated<br>1: Activated with deactivated latch<br>2: Activated with activated latch | 1                |
| Pre-alarm relay delay      | Unit [16] | 377C           | 1000, 3000, 5000 ms                                                                        | 1000 ms          |
| Pre-alarm polarity         | Unit [16] | 380E           | <b>0:</b> standard polarity<br><b>1:</b> positive polarity                                 | 0                |

# Circutor

## 8.3.3.3.- Trip Relay Configuration

| Table 27: Modbus Memory | Man Trin Relay Configuration |
|-------------------------|------------------------------|
|                         |                              |

|                            | T         | rip Relay Conf | iguration                                                  |                  |
|----------------------------|-----------|----------------|------------------------------------------------------------|------------------|
| Configuration<br>parameter | Format    | Address        | Valid data range                                           | Default<br>value |
| Trip Relay Polarity        | Unit [16] | 37DC           | <b>0:</b> standard polarity<br><b>1:</b> positive polarity | 0                |
| Trip current limit         | Unit [16] | 377D           | 0: 30 A<br>1: 3 A                                          | 0                |
| Enable remote trip         | Unit [16] | 377E           | <b>0:</b> Disabled<br><b>1:</b> Enabled                    | 0                |

### 8.3.3.4.- RS-485 communications

#### Table 28: Modbus Memory Map: RS-485 Communications.

|                            |           | RS-485 Comm | unications                                       |               |
|----------------------------|-----------|-------------|--------------------------------------------------|---------------|
| Configuration<br>parameter | Format    | Address     | Valid data range                                 | Default value |
| Peripheral number          | Unit [16] | 36B0        | 1 247                                            | 1             |
| Baud rate                  | Unit [32] | 36B1 - 36B2 | 4800, 9600, 19200, 38400,<br>57600, 115200       | 115200        |
| Data format                | Unit [16] | 36B3        | 0: 8N1, 1: 8E1, 2: 801<br>3: 8N2, 4: 8E2, 5: 802 | 0             |

## 9- TECHNICAL FEATURES

9.1 - RGU-10A / RGU-100A

|                                                | AC Powe    | er supply                         |                                   |
|------------------------------------------------|------------|-----------------------------------|-----------------------------------|
| Deted veltage                                  |            | RGU-10A                           | RGU-100A                          |
| Rated voltage                                  |            | 230 V ~ ± 15%                     | 110 230 V                         |
| Frequency                                      |            | 506                               | 50 Hz                             |
| Consumption                                    |            | 6.5                               | VA                                |
| Installation category                          |            | CAT III                           | 300V                              |
|                                                | Monitorin  | g features                        |                                   |
| Protection Type                                |            | Type A ultaim                     | munised                           |
| Sensitivity (IΔn)                              | 0.         | 03 - 0.1 - 0.2 0.3 - 0.5 - 0.75 - | - 1 - 1.5 - 2 - 3 - 5 - 10 - 30 A |
| Adjustable trigger delay                       |            | INS - [S] - 0.1 - 0.2 - 0.3 - 0.4 | 4 - 0.5 - 0.8 - 1 - 3 - 5 s       |
| Rated frequency of the monitored circuit       |            | 50 / 60                           | Hz                                |
| Rated residual non-operating current           |            | 0.8 IAI                           | n                                 |
| Rated short-time withstand current (Icw)       |            | 32 kA /                           | 1s                                |
| Conditional short-circuit differential current | t (I∆c)    | 1500 /                            | 4                                 |
| Uimp of the voltage source                     |            | 4 kV (CAT                         | )                                 |
|                                                | Relay o    | outputs                           |                                   |
| Quantity                                       |            | 2                                 |                                   |
| Maximum voltage open contacts                  |            | 230 V ~ ± 15%                     | Ċ                                 |
| Maximum current                                |            | 6 A                               |                                   |
| Maximum switching power                        |            | 1500 VA                           |                                   |
| Electrical life (250V ~ / 5A)                  |            | 60x10 <sup>3</sup> Cycles         |                                   |
| Mechanical life                                |            | 10x10 <sup>6</sup> Cycles         |                                   |
|                                                | TRIP / RE  | SET input                         |                                   |
| Туре                                           |            | Voltage 110 230                   | ) V~                              |
| Insulation                                     |            | 3 kV                              |                                   |
| Input impedance                                |            | 94 KΩ                             |                                   |
|                                                | RS-485 com | munications                       |                                   |
| Communication protocol                         |            | Modbus RTU                        |                                   |
| Baud rate                                      | 48         | 800 - 9600 - 19200 - 38400 - 5    | 7600 - 115200 bps                 |
| Data bits                                      |            | 8                                 |                                   |
| Stop bits                                      |            | 1 - 2                             |                                   |
| Parity                                         |            | without, even, o                  | dd                                |
|                                                | User in    | terface                           |                                   |
| Display                                        |            | LCD custom (nega                  | tive)                             |
| Keyboard                                       |            | 3 keys                            |                                   |
| LED                                            |            | 2 LED                             |                                   |
|                                                | Environmen | tal features                      |                                   |
| Operating temperature                          |            | -10 °C +60 °C                     | C                                 |
| Storage temperature                            |            | -20 °C +70 °                      | C                                 |
| Relative humidity (without condensation)       |            | 5 95%                             |                                   |
| Maximum altitude                               |            | 2000 m                            |                                   |
| IP protection rating                           |            | IP30, Front: IP4                  | 0                                 |

| (Conl                                                                 | tinued) l  | Environmental features    |                 |         |              |
|-----------------------------------------------------------------------|------------|---------------------------|-----------------|---------|--------------|
| IK protection rating                                                  |            |                           | IK08            |         |              |
| Pollution degree                                                      |            |                           | 2               |         |              |
| Use                                                                   |            |                           | Indoor          |         |              |
|                                                                       | Mech       | nanical features          |                 |         |              |
|                                                                       |            |                           |                 |         |              |
| Terminals: A1, A2, 1 8, 19, 20                                        |            | 2.5 mm <sup>2</sup>       | ≤ 0.4 Nm, I     | M2.5    | Flat         |
| Cable from WGC to RGU-10A / RGU-100A                                  |            |                           |                 |         |              |
| Maximum length                                                        |            |                           | 5 m             |         |              |
| Dimensions                                                            |            |                           | Figure 37 (mm   | )       |              |
| Weight                                                                |            |                           | 186 g           |         |              |
| Enclosure                                                             |            | Self-e                    | xtinguishing VO | plastic |              |
|                                                                       |            | Standards                 |                 |         |              |
| Low-voltage switchgear and control gear. Pa<br>sidual Current Devices | art 2: Cir | rcuit-breakers. Annex M   | : Modular Re-   | IEC     | 60947-2-M    |
|                                                                       |            | RGU-100A                  |                 |         |              |
| Electrical accessories - Residual current mon<br>similar uses         | itors (R   | CMs) - Part 1: RCMs for h | ousehold and    | IEC     | 62020-1      |
| Environmental testing Part 2-1: Tests - Test                          | A: Cold    | (IEC 60068-2-1:2007)      |                 | UNE-E   | N 60068-2-1  |
| Environmental testing Part 2-2: Tests - Tes                           | ts B: Dry  | / heat. (IEC 60068-2-2:2  | 2007)           | UNE-E   | N 60068-2-2  |
| Environmental testing - Part 2-78: Tests - Tes                        | t Cab: D   | amp heat, steady state    |                 | UNE-EN  | N 60068-2-78 |

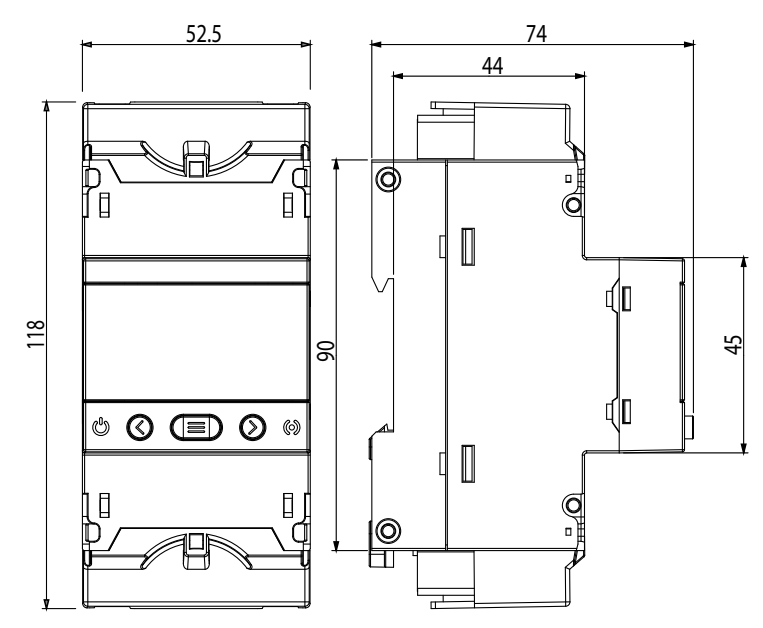

Figure 37: Dimensions of RGU-10A/RGU-100A.

Circutor

## 9.2 - WGC

|                                        | Mea             | surement circuit        |                         |
|----------------------------------------|-----------------|-------------------------|-------------------------|
| Туре                                   |                 |                         | Passant                 |
| Network frequency                      |                 |                         | 45 60 Hz                |
| Assigned transformation ratio (Kn)     |                 |                         | 30 / 0.06 A             |
|                                        | Differential Cu | irrent measurement circ | uit                     |
| Scale range                            | So              | cale found              | Display resolution      |
| 30 mA                                  |                 | 75 mA                   | ± 1 mA                  |
| 300 mA                                 |                 | 750 mA                  | ± 1 mA                  |
| 3 A                                    |                 | 7.5 A                   | ± 0.1 A                 |
| 30 A                                   |                 | 75 A                    | ± 0.1 A                 |
| Model                                  | Nomir           | nal current (In)        | lmax∕l∆n <sup>(2)</sup> |
| WGC 20                                 |                 | < 63 A                  | 240 A / 30 mA           |
| WGC 25                                 |                 | < 63 A                  | 240 A / 30 mA           |
| WGC 30                                 | (               | 53 80 A                 | 480 A / 30 mA           |
| WGC 35                                 | (               | 53 80 A                 | 480 A / 30 mA           |
| WGC 55                                 | 8               | 0 160 A                 | 500 A / 30 mA           |
| WGC 80                                 | 16              | 50 250 A                | 900 A / 300 mA          |
| WGC 110                                | 25              | 50 400 A                | 1500 A / 500 mA         |
| WGC 140                                | 4(              | 00 600 A                | 2000 A / 1000 mA        |
| WGC 180                                | 60              | 00 800 A                | 3600 A / 1000 mA        |
| WGC 220x105                            | 100             | 00 1250 A               | 7500 A / 3000 mA        |
| WGC 350x150                            | 150             | 00 2000 A               | 10000 A / 3000 mA       |
| WGC 500x200                            | 250             | 00 4000 A               | 10000 A / 3000 mA       |
| (2) Imax. Maximum transient current (r | neaks)          |                         |                         |

<sup>(2)</sup> Imax: Maximum transient current (peaks)

 $\ensuremath{\mathsf{I\Delta n}}\xspace$  : Adjusted tripping current at the earth leakage relay.

|                                    | Elect                        | rical insulation |                           |  |
|------------------------------------|------------------------------|------------------|---------------------------|--|
| Maximum operating voltage          |                              | 0.72 kV          |                           |  |
| Isolation voltage                  |                              | 3 kV             |                           |  |
| Installation category              |                              | CAT III          |                           |  |
| E                                  | Inviror                      | nmental features |                           |  |
| Operating temperature              |                              | -10 °C +60       | ) °C                      |  |
| Storage temperature                |                              | -20 °C +70       | ) °C                      |  |
| Relative humidity (non-condensing) | 5 95%                        |                  |                           |  |
| Maximum altitude                   | 2000 m                       |                  |                           |  |
| Protection rating                  | Case: IP40 - Terminals: IP20 |                  |                           |  |
|                                    | Mech                         | anical features  |                           |  |
| Primary connection                 |                              |                  |                           |  |
| Model                              |                              | Windows          | Conductors section (3F+N) |  |
| WGC 20                             |                              | 20               | 4 x 6 mm²                 |  |
| WGC 25                             |                              | 25               | 4 x 6 mm²                 |  |
| WGC 30                             |                              | 30               | 4 x 10 mm <sup>2</sup>    |  |
| WGC 35                             |                              | 35               | 4 x 25 mm <sup>2</sup>    |  |
| WGC 55                             |                              | 55               | 4 x 70 mm <sup>2</sup>    |  |

| (Continued)                                                                                                  | ) Mechanical features                         |             |                              |                              |  |
|----------------------------------------------------------------------------------------------------|-----------------------------------------------|-------------|------------------------------|------------------------------|--|
| WGC 80                                                                                                    | 80                                            |             |                              | 4 x 120 mm <sup>2</sup>      |  |
| WGC 110                                                                                                    | 110                                           |             |                              | 4 x 240 mm <sup>2</sup>      |  |
| WGC 140                                                                                                    | 140                                           |             |                              | 8 x 185 mm²                  |  |
| WGC 180                                                                                                    | 180                                           |             |                              | 8 x 240 mm <sup>2</sup>      |  |
| WGC 220x105                                                                                                  | 220 x 115                                     |             | 4 >                          | 4 x 100 x 10 mm <sup>2</sup> |  |
| WGC 350x150                                                                                                  | 350 x 150 8 x                                 |             | 8 x 100 x 10 mm <sup>2</sup> |                              |  |
| WGC 500x200                                                                                                  | 500 x 200                                     |             | 16                           | x 100 x 10 mm <sup>2</sup>   |  |
| Secondary connection                                                                                         |                                               |             |                              |                              |  |
| S1, S2                                                                                                    | 5 mm                                          | 1.5 r       | mm² M5                       |                              |  |
| DIN rail attachment                                                                                          | With accessory PA-TC/WG                       |             |                              | WG                           |  |
| Enclosure                                                                                                    | Polycarbonate VO self-extinguishing           |             |                              | guishing                     |  |
|                                                                                                    | Standards                                     |             |                              |                              |  |
| Instrument transformers Part 1: General requireme                                                            | ents                                          |             |                              | IEC 61869-1                  |  |
| Instrument transformers - Part 2: Additional requiren                                                        | requirements for current transformers IEC 618 |             |                              | IEC 61869-2                  |  |
| Insulation coordination for equipment within low-vol<br>potting or moulding for protection against pollution | ltage systems - Part 3                        | : Use of co | ating,                       | IEC 60664-3                  |  |

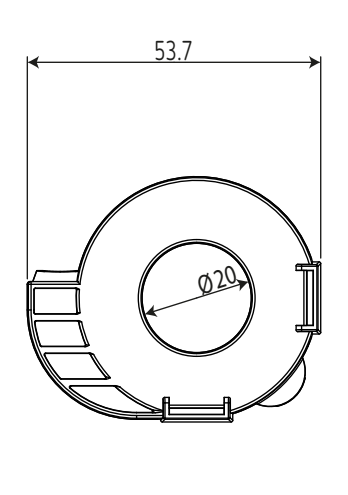

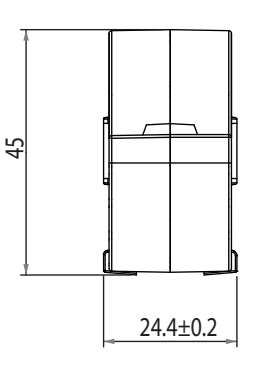

Circutor

Figure 38: WGC 20 dimensions (in mm).

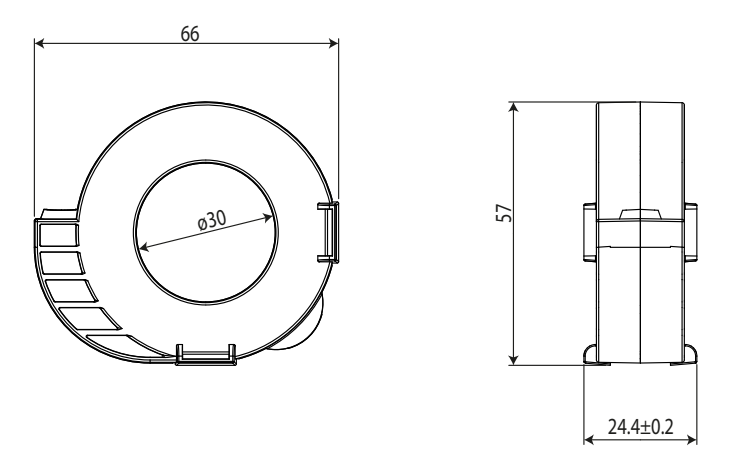

Figure 39: WGC 30 dimensions (in mm).

# Circutor.

Table 29: WGC 20 and WGC 30 Weight.

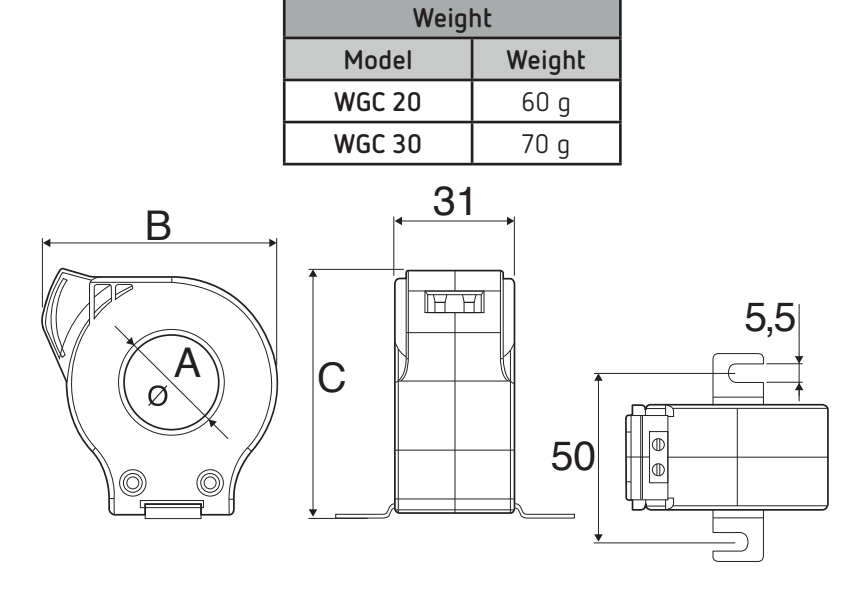

Figure 40: WGC 25 and WGC 35 dimensions (in mm).

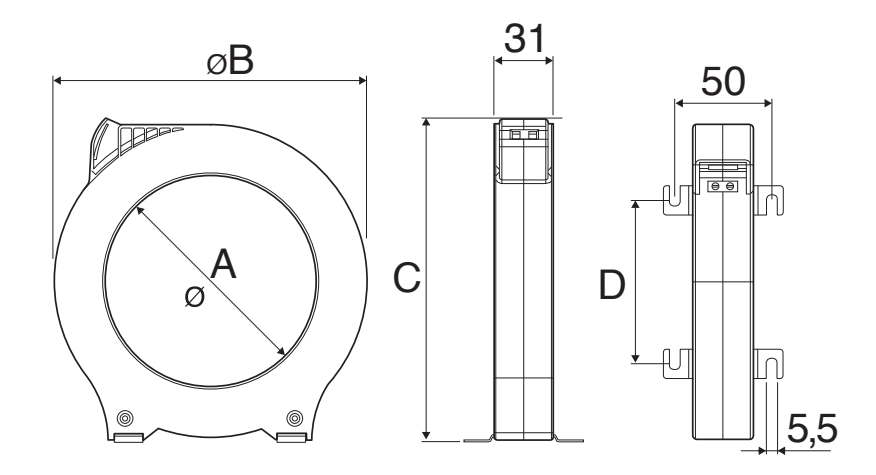

Figure 41: WGC 55, WGC 80, WGC 110, WGC 140 and WGC 180 dimensions (in mm).

|         |        | Dimensions a | nd Weight |         |          |
|---------|--------|--------------|-----------|---------|----------|
| Model   | А      | В            | D         | D       | Weight   |
| WGC 25  | 25 mm  | 60.5 mm      | 64 mm     | -       | 80 g     |
| WGC 35  | 35 mm  | 70.5 mm      | 75.5 mm   | -       | 120 g    |
| WGC 55  | 55 mm  | 92 mm        | 98 mm     | 38 mm   | 160 g    |
| WGC 80  | 80 mm  | 124.5 mm     | 130 mm    | 60 mm   | 300 g    |
| WGC 110 | 110 mm | 163 mm       | 168 mm.   | 84.5 mm | 420 g    |
| WGC 140 | 140 mm | 201 mm       | 206 mm    | 110 mm  | 760 g    |
| WGC 180 | 180 mm | 252 mm       | 256 mm    | 144 mm  | 1.480 kg |

Table 30: WGC 55, WGC 80, WGC 110, WGC 140 and WGC 180 dimensions.

# Circutor

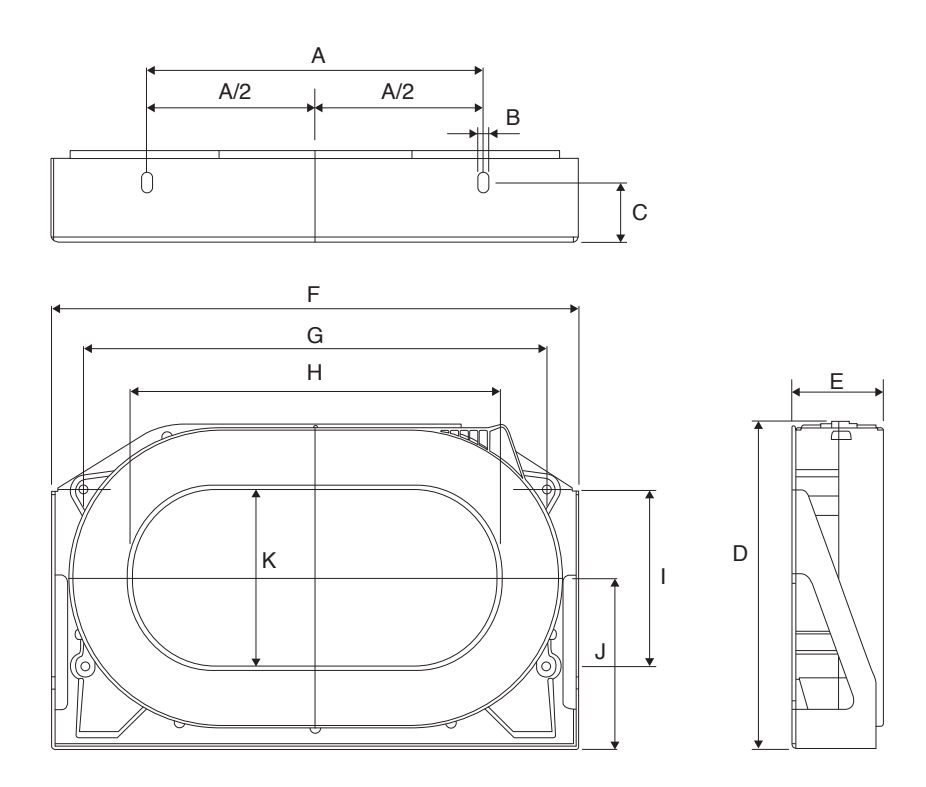

Figure 42: WGC 220x105, WGC 350x150 and WGC 500x200 dimensions (in mm.).

|             |     |   |    | Dimens | sions (in | mm) ar | nd Weig | ht  |     |     |     |           |
|-------------|-----|---|----|--------|-----------|--------|---------|-----|-----|-----|-----|-----------|
| Model       | А   | В | D  | D      | Е         | F      | G       | Н   | Ι   | J   | К   | Weight    |
| WGC 220x105 | 200 | 7 | 35 | 195    | 54,2      | 314    | 275     | 220 | 105 | 102 | 105 | 3.740 kg  |
| WGC 350x150 | 340 | 7 | 30 | 279    | 50,2      | 479    | 430     | 350 | 165 | 143 | 150 | 7.800 kg  |
| WGC 500x200 | 460 | 7 | 40 | 306    | 64        | 614    | 550     | 500 | 180 | 155 | 200 | 11.300 kg |

Table 31: WGC 220x105, WGC 350x150 and WGC 500x200 dimensions.

## 10 - MAINTENANCE AND TECHNICAL SERVICE

In the case of any query in relation to device operation or malfunction, please contact the **CIRCUTOR S.A.U.** Technical Support Service.

### Technical Assistance Service

Circutor

Vial Sant Jordi, s/n, 08232 - Viladecavalls (Barcelona) Tel: 902 449 459 (Spain) / +34 937 452 919 (outside of Spain) email: sat@circutor.com

### **11.- GUARANTEE**

**CIRCUTOR** guarantees its products against any manufacturing defect for two years after the delivery of the units.

**CIRCUTOR** will repair or replace any defective factory product returned during the guarantee period.

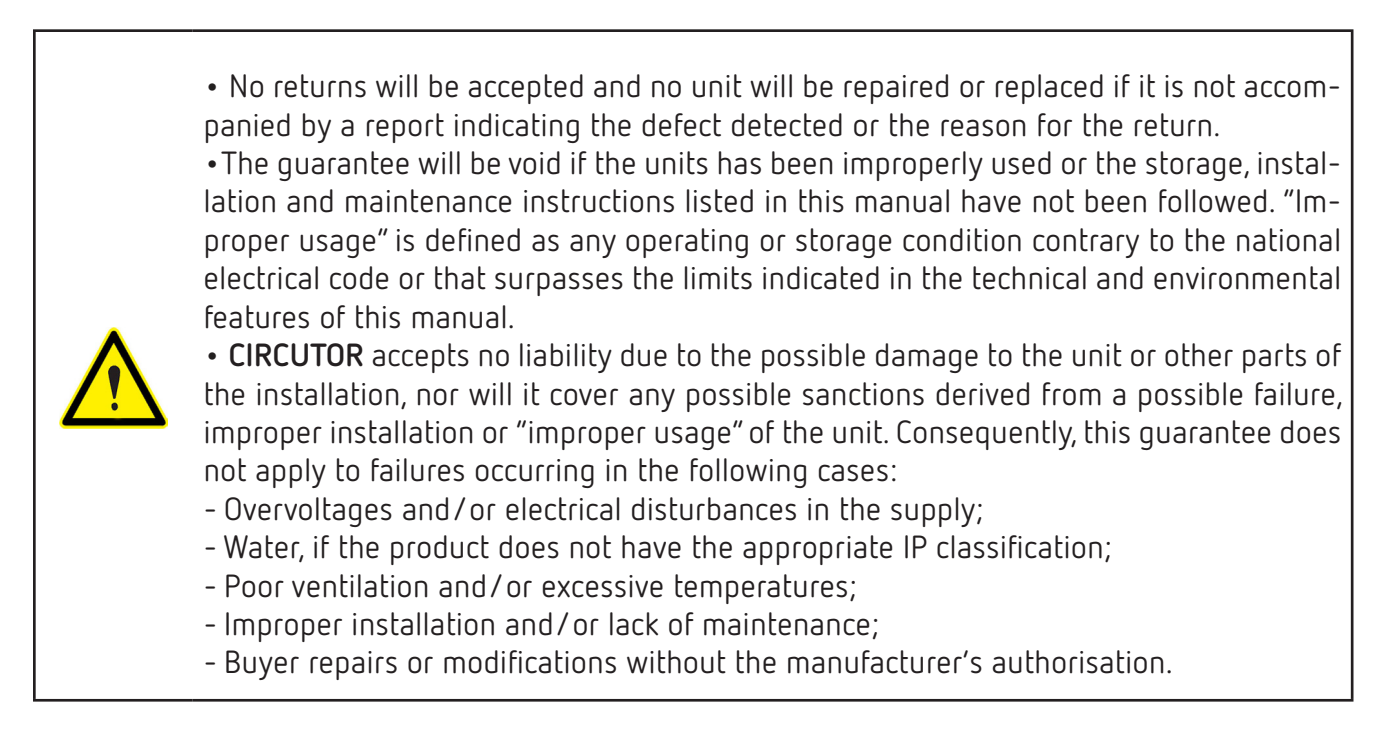

ircutor

CIRCUTOR, S.A.U. – Vial Sant Jordi, s/n 08232 Viladecavalls (Barcelona) Spain

## **12 - EU DECLARATION OF CONFORMITY**

Vial Sant Jordi s/n. 08232 Viladecavalls t. +34 93 745 29 00 Barcelona (Spain) ircutor NIF A-08513178 2014/30/EU: EMC Directive 2015/863/EU: RoHS3 Directive EC 60947-2:2016 Ed 5.0 Annex M I E C 6 3 0 0 0 : 2 0 1 6 (+34) 937 452 900 - info@circutor.com La présente déclaration de conformité est délivrée sous la Il est en conformité avec la(les) suivante (s) norme(s) ou d'harmonisation pertinente dans l'UE, à condition d'avoir d'installation applicables et aux instructions du fabricant postale est Vial Sant Jordi, s/n - 08232 Viladecavalls responsabilité exclusive de CIRCUTOR dont l'adresse été installé, entretenu et utilisé dans l'application pour Relais différentiels pour transformateurs WGC, 3 "objet de la déclaration est conforme à la législation laquelle il a été fabriqué, conformément aux normes DÉCLARATION UE DE CONFORMITÉ autre(s) document(s) réglementaire (s): CIRCUTOR Année de marquage « CE »: 2022 2014/35/EU: Low Voltage Directive 2011/65/EU: RoHS2 Directive modules avec display (Barcelone) Espagne RGU-10A Marque: Chief Executive Officer: Joan Comellas Cabeza Produit: Série: E Viladecavalls (Spain), 26/10/2022 9 This declaration of conformity is issued under the sole responsibility of CIRCUTOR with registered address at Vial Sant Jordi, s/n - 08232 Viladecavalls (Barcelona) installed, maintained and used for the application for which 2014/30/EU: EMC Directive 2015/863/EU: RoHS3 Directive installation standards and the manufacturer's instructions 63000:201 relevant EU harmonisation legislation, provided that it is It is in conformity with the following standard(s) or other it was manufactured, in accordance with the applicable The object of the declaration is in conformity with the Earth leakage relays for WGC transformers, 3 modules, display EU DECLARATION OF CONFORMITY IEC 60947-2:2016 Ed 5.0 Annex M I E C CIRCUTOR 2022 2014/35/EU: Low Voltage Directive 2011/65/EU: RoHS2 Directive regulatory document(s): Year of CE mark: RGU-10A Product: Series: Brand: Spain IEC 60947-2:2016 Ed 5.0 Annex M I E C 6 3 0 0 0 : 2 0 1 6 Reles diferenciales para transformadores WGC, tipo A exclusiva responsabilidad de CIRCUTOR con dirección en 2014/30/EU: EMC Directive 2015/863/EU: RoHS3 Directive La presente declaración de conformidad se expide bajo la EL objeto de la declaración es conforme con la legislación instalado, mantenido y usado en la aplicación para la que Vial Sant Jordi, s/n - 08232 Viladecavalls (Barcelona) instalación aplicables y las instrucciones del fabricante de armonización pertinente en la UE, siempre que sea Está en conformidad con la(s) siguiente(s) norma(s) u DECLARACIÓN UE DE CONFORMIDAD ha sido fabricado, de acuerdo con las normas de ultrainmunizados, 3 módulos y display CIRCUTOR otro(s) documento(s) normativos(s): 2022 2014/35/EU: Low Voltage Directive 2011/65/EU: RoHS2 Directive Año de marcado "CE". RGU-10A Producto: España Marca: ES Serie:

# Circutor

47

# Circutor\_\_\_\_\_

| Circutor                                                                                                    |                                                                                                    | CIRCUTOR, S.A.U. – Vial Sant Jordi, s/n<br>08232 Viladecavalls (Barcelona) Spain<br>(+34) 937 452 900 – info@circutor.com                                                                                                    |
|----------------------------------------------------------------------------------------------------|----------------------------------------------------------------------------------------------------|----------------------------------------------------------------------------------------------------|
| CE<br>KONFORMITÄTSERKLÄRUNG UE<br>Vorliegende Konformitätsenklärung wird unter alleiniger<br>Verantwortung von CIRCUTOR mit der Anschrift, Vial Sant<br>Jordi, s/n – 08232 Viladecavalls (Barcelona) Spanien,<br>ausgestellt<br>Produkt:<br>Diderenzstromrelais für Wandler WGC, 3 Module mit<br>Display                                                                                                    | DECLARAÇÃO DA UE DE CONFORMIDADE<br>DECLARAÇÃO DA UE DE CONFORMIDADE<br>A presente declaração de conformidade é expedida sob a<br>exclusiva responsabilidade da CIRCUTOR com morada<br>em<br>Vial Sant Jordi, s/n – 08232 Viladecavalls (Barcelona) Espanha<br>Producto:<br>Retés diferenciais para transformadores WGC, 3<br>moduss                                                              | <ul> <li>DICHIARAZIONE DI CONFORMITÀ UE</li> <li>DICHIARAZIONE DI CONFORMITÀ UE</li> <li>La presente dichiarazione di conformità viene rilasciata<br/>sotto la responsabilità esclusiva di CIRCUTOR, con sede<br/>in<br/>Vial Sant Jordi, s/n – 08232 Viladecavalls (Barcellona) Spagna<br/>prodotto:</li> <li>Relè differenziali per trasformatori WGC, tipo A<br/>ultraimmunizzati, 3 moduli e display</li> </ul>  |
| Serie:<br>DC11100                                                                                                    | Série:<br>Doi 1.100                                                                                                    | Serie:<br>DG11101                                                                                                    |
| Marke:                                                                                                    | Marca:<br>CIRCITOR                                                                                                    | MARCHIO:<br>CIRCITTOR                                                                                                    |
| Der Gegenstand der Konformitätserklärung ist konform mit<br>der geltenden Gesetzgebung zur Harmonisierung der EU,<br>sofern die Installation, Wartung undVerwendung der<br>Anwendung seinem Verwendungszweck entsprechend<br>gemäß den geltenden Installationsstandards und der<br>Vordaben des Herstellers erfoldt.<br>2014/35/EU: Low Voltage Directive 2014/30/EU: EMC Directive<br>2011/65/EU: RoHS2 Directive 2015/863/EU: RoHS3 Directive | O objeto da declaração está conforme a legislação de<br>harmonização pertinente na UE, sempre que seja<br>instalado, mantido e utilizado na aplicação para a qual foi<br>fabricado, de acordo com as normas de instalação<br>aplicáveis e as instruções do fabricante.<br>2014/35/EU: Low Voltage Directive 2014/30/EU: EMC Directive<br>2011/65/EU: RoHS2 Directive 2015/863/EU: RoHS3 Directive | L'oggetto della dichiarazione è conforme alla pertinente<br>normativa di armonizzazione dell'Unione Europea, a<br>condizione che venga installato, mantenuto e utilizzato<br>nell'ambito dell'applicazione per cui è stato prodotto,<br>secondo le norme di installazione applicabili e le istruzioni<br>del produttore. 2014/30/EU: EMC Directive<br>2014/36/EU: tow Voltage Directive 2015/863/EU: ROHS3 Directive |
| Es besteht Konformität mit der/den folgender/folgenden<br>Norm/Normen oder sonstigem/sonstiger<br>Regelwerk/Regelwerken                                                                                                    | Está em conformidade com a(s) seguinte(s) norma(s) ou outro(s) documento(s) normativo(s):                                                                                                    | $\hat{E}$ conforme alle seguenti normative o altri documenti normativi:                                                                                                    |
| IEC 60947-2:2016 Ed 5.0 Annex M I E C 6 3 0 0 0 : 2 0 1 6                                                                                                    | IEC 60947-2:2016 Ed 5.0 Annex M I E C 6 3 0 0 0 : 2 0 1 6                                                                                                    | IEC 60947-2:2016 Ed 5.0 Annex M I E C 6 3 0 0 0 : 2 0 1 6                                                                                                    |
| Jahr der CE-Kennzeichnung:<br>2022                                                                                                    | Ano de marcação "CE":: 2022<br>Viladecavalls (Spain), 26/10/2022<br>Chief Executive Officer: Joan Com                                                                                                    | Anno di marcatura "CE": 2022 <b>CiCULGC</b><br>NIF A-08513178<br>Vial Sant Jordi s/n.<br>08232 Viladecavalls<br>Barcelona (Spain)<br>L. +34 93 745 29 00                                                                                                    |
|                                                                                                    |                                                                                                    |                                                                                                    |

Instruction Manual

DEKLARACJA ZGODNOŚCI UE

Niniejsza deklaracja zgodności zostaje wydana na wyłączną odpowiedzialność firmy CIRCUTOR z siedzibą pod adresem: Vial Sant Jordi, s/n – 08232 Viladecavalls (Barcelona) Hiszpania produk:

Przekaźniki różnicowo-prądowe dla przekładników WGC, Typu A

Seria:

RGU-10A

marka:

2014/30/EU: EMC Directive dla którego został wyprodukowany, zgodnie z mającymi zastosowanie normami dotyczącymi instalacji oraz instrukciami producenta 2014/35/EU: Low Voltage Directive 2014/30/EU: EMC Directiv konserwowany i użytkowany zgodnie z przeznaczeniem, wymaganiami prawodawstwa harmonizacyjnego w Unii Europejskiej pod warunkiem, że będzie instalowany, Przedmiot deklaracji jest zgodny z odnośnymi CIRCUTOR

2015/863/EU: RoHS3 Directive 2011/65/EU: RoHS2 Directive

Jest zgodny z następującą(ymi) normą(ami) lub innym(i) dokumentem(ami) normatywnym(i): IEC 60947-2:2016 Ed 5.0 Annex M I E C 6 3 0 0 0 : 2 0 1 6

2022 Rok oznakowania "CE".

Chief Executive Officer: Joan Comellas Gabeza Viladecavalls (Spain), 26/10/2022

08232 Viladecavalls t. +34 93 745 29 00 Vial Sant Jordi s/n. NIF A-08513178 Barcelona (Spain) Circuto

08232 Viladecavalls (Barcelona) Spain (+34) 937 452 900 - info@circutor.com CIRCUTOR, S.A.U. - Vial Sant Jordi, s/n

# Circutor\_

## **ANNEX A - DIRECT SETTINGS**

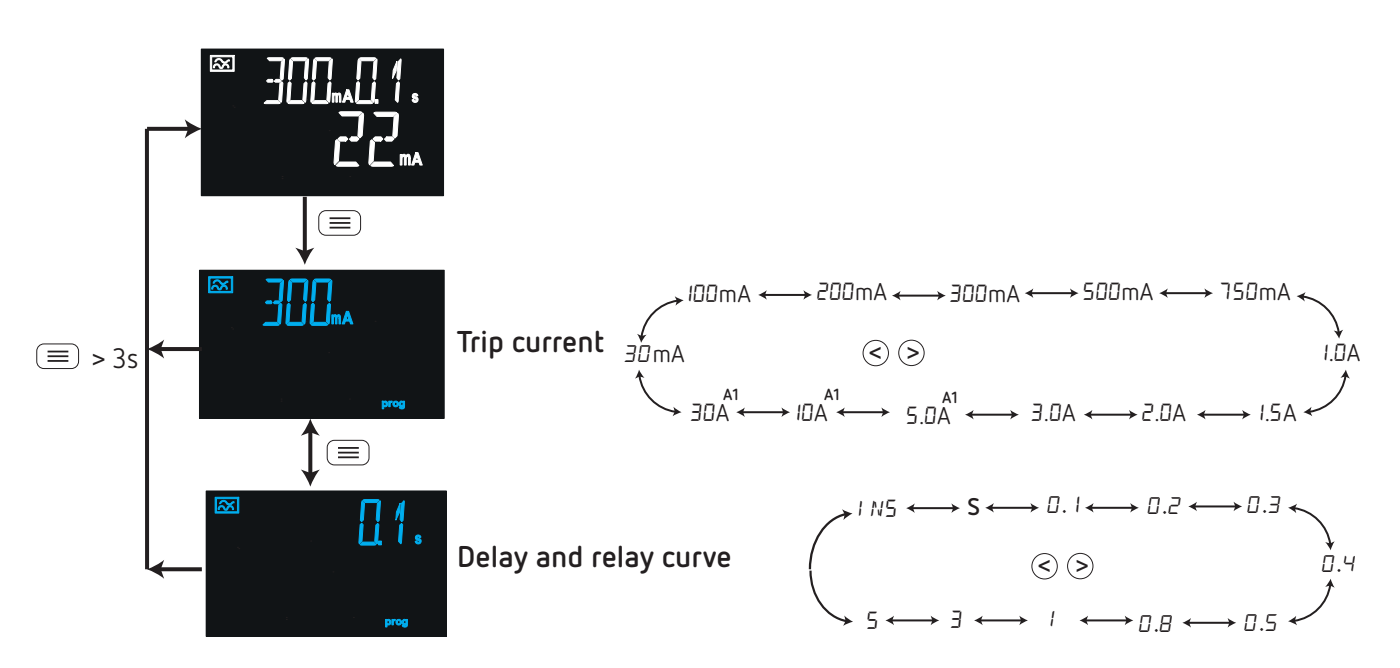

<sup>(A1)</sup> Possible values if the trip current limit has been set ("7.2.2 - TRIP CURRENT LIMIT") to 30A.

*Note:* If the device is locked, the direct settings cannot be modified and the screen shows the symbol See (*"5.4 - LOCK"*), to modify the lock option.

ANNEX B - SETUP MENU

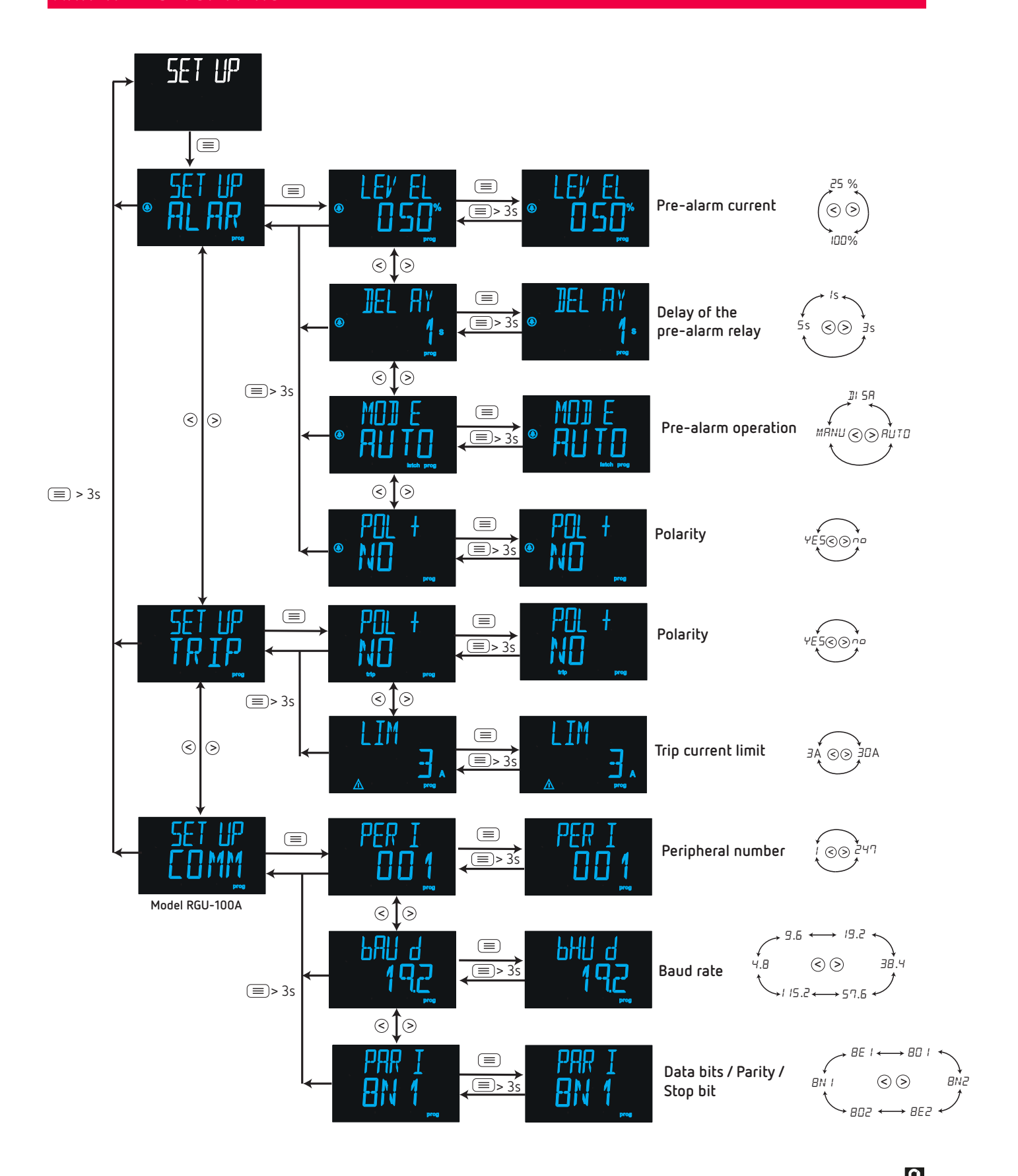

**Note:** If the device is locked, the setup menu cannot be modified and the screen shows the symbol  $\mathcal{O}$ . See (**"5.4 - LOCK"**), to modify the lock option.

Circutor

**CIRCUTOR S.A.U.** Vial Sant Jordi, s/n 08232 - Viladecavalls (Barcelona) Tel: (+34) 93 745 29 00 - Fax: (+34) 93 745 29 14 www.circutor.com central@circutor.com